SECURE YOUR EVERYTHING"

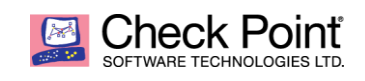

# Check Point Cloudguard Network Security Gateway on OCB Flexible Engine Deployment and Configuration Guide v1.3

May 2021

# Abstract

This Deployment and Configuration guide describe in details essential information to be known before deployment, how to configure OCB workload, deploy, integrate and configure Check Point Cloudguard Network Security Gateway. In the document, we are making sure integration was successful, addressing also licensing topic.

### Audience

The information presented in this paper is aimed to guide Security Experts, Cloud Security Consultant on how to deploy and configure Check Point Cloudguard Network Security gateway on Orange Cloud for Business Flexible Engine.

> William Mikanowski Check Point Security Solutions Expert

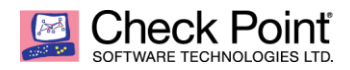

-

# **TABLE OF CONTENTS**

| CLOUD TRANSFORMATION INTRODUCTION                                                              | 3           |
|------------------------------------------------------------------------------------------------|-------------|
| TO KNOW BEFORE THE DEPLOYMENT OF THE SOLUTION                                                  | 4           |
| PRE-REQUISITES & SUPPORTED PLATFORM<br>SUPPORTED DEPLOYMENT SCENARIOS<br>MINIMUM CONFIGURATION | 4<br>4<br>4 |
| PERFORMANCE ORANGE FLEXIBLE ENGINE WORKLOAD PREPARATION                                        | 5<br>6      |
| CREATION OF AN ELASTIC CLOUD SERVER                                                            | 6           |
| NETWORK SECURITY GATEWAY – INTEGRATION STEPS                                                   | 10          |
| FIRST TIME WIZARD CONFIGURATION<br>CONFIGURATION & MANAGEMENT INTEGRATION<br>GATEWAY LICENSING | 10<br>      |
| POST INSTALLATION OPERATIONS & JUMBO HOTFIX UPDATE                                             | 29          |
| MONITORING CHECKS                                                                              |             |

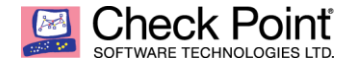

# **CLOUD TRANSFORMATION INTRODUCTION**

Cloud transformation is all around us. For security professionals, it is a defining statement of our time, shaping the cyber security landscape. Nevertheless, cloud transformation is complex and challenging, with long-held operational models and fundamental business processes.

In the following paper, we will highlight some of the common cloud network security deployment that enterprise architecture teams are considering and how Orange and Check Point can be their cloud security trusted partner to succeed in that transformation journey.

Rebuilding your security infrastructure around a Zero Trust approach using disparate technologies might lead to complexities and inherent security gaps. To avoid that, Check Point recommends a more practical and holistic approach to implement Zero Trust, based on single consolidated cyber-security architecture.

The single consolidated security architecture enables organizations to fully implement all of the Zero Trust principles. Focused on threat prevention and centrally managed through a centralized security console, which empowers Zero Trust implementations with unparalleled security and efficiency.

This approach aligned with the Zero-Trust principle considers one the following element that is part of the cloud transformation project but definitively a first stage of protection.

Check Point Cloudguard Network Security Gateways enable micro-segmentation of the network across your entire IT infrastructure, across private/public clouds and corporate network environments. In addition, Integration with Check Point's Identity Awareness and Application Control enables a granular policy that is context-identity-aware and achieves a "Least Privileged" access control.

To know more about Check Point Cloud Security strategy, please refer to:

- Security Reference Architectures for Public Clouds Using CloudGuard Network Security
- <u>Check Point Cloud Native Security Model</u>

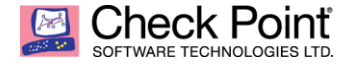

# TO KNOW BEFORE THE DEPLOYMENT OF THE SOLUTION

# **PRE-REQUISITES & SUPPORTED PLATFORM**

#### Image Name:

Check Point Cloudguard Network Security Gateway R80.40

# For more information on R80.40, refer to <u>sk160736 - Check Point R80.40</u> For more information on CloudGuard including documentation and known limitations, refer to <u>sk132552 - Check Point CloudGuard solutions</u>

### **Supported Version:**

R80.40 GA Take 294 plus Jumbo HF Take\_94 or above Jumbo HF GA releases

File Name: Check\_Point\_R80\_40\_JUMBO\_HF\_Bundle\_T94\_sk165456\_FULL.tgz Release Date: 07-Mar-2021

For more information about Jumbo Hotfix Accumulator for R80.40, please refer to solution ID: <u>sk165456</u>

### SUPPORTED DEPLOYMENT SCENARIOS

- Network Security Gateway deployment is the supported scenario currently.
- Network Security Gateways in High Availability deployment expected to be supported scenario by end of Q221.
- Management of the security gateway can be delivered from existing customer on-premises Security Management Server or Multi-Domain Management, Check Point Cloud Management SaaS solution (<u>Quantum Smart-1 Cloud</u>) or using Orange MSSP management model (support is expected at later stage target during H221).

## MINIMUM CONFIGURATION

- <u>CPU:</u> 2 vCPUs
- RAM: 4 GB
- Elastic Cloud Server Type: s3.large.2 (to be confirmed by Orange Assured / Maximum Bandwidth)
- System Disk: 110GB
- Interfaces: 2 NICs (maximum 12 limited by Elastic Cloud Server) with 1 EIP

### Elastic Cloud Server Types:

| Flavor Name  | vCPUs   Memory J⊟ | Assured / Maximum Bandwidth ⑦ JΞ | Packets Per Second (PPS) ⑦ ↓Ξ |
|--------------|-------------------|----------------------------------|-------------------------------|
| • c3.large.2 | 2 vCPUs   4 GB    | 0.6/1.5 Gbit/s                   | 300,000                       |
| C3.xlarge.2  | 4 vCPUs   8 GB    | 1/3 Gbit/s                       | 500,000                       |
| C3.2xlarge.2 | 8 vCPUs   16 GB   | 2/5 Gbit/s                       | 900,000                       |

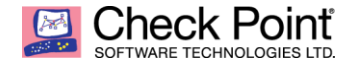

# PERFORMANCE

The performance numbers provided below are for CloudGuard Network Security (R80.40 release) on KVM platform.

| Machine Size                                                                            | 2 vCores | 4 vCores | 8 vCores |
|-----------------------------------------------------------------------------------------|----------|----------|----------|
| <b>NGFW</b> (FW + IPS + Application Control)                                            | 3.2 Gbps | 6 Gbps   | 11 Gbps  |
| <b>NGTP</b> (FW + IPS + Application Control +<br>URL Filtering + Anti-Virus + Anti-Bot) | 1 Gbps   | 1.8 Gbps | 3.6 Gbps |

### Notes:

- Next Generation Firewall (NGFW) throughput is measured with FW, IPS and Application Control, features enabled, using Check Point Enterprise testing conditions. SSL Decryption is not part of testing.
- Next Generation Threat Prevention (NGTP) throughput is measured with FW, IPS, Application Control, URL Filter, Anti-Virus, Anti-Bot features enabled, using Check Point Enterprise testing conditions. SSL Decryption is not part of testing.
- Testing conducted on Intel® Xeon® Gold 5218R Processor (27.5M Cache, 2.10 GHz) Testing RAM size was 4GB for 2vCores, 8GB for 4vCores, 16GB for 8 vCores.
- DUT (Device Under Test) R80.40 KVM image using VirtIO driver
- Recommendation is to run additional testing within your environment to ensure your performance requirements are met. Your performance may vary depending on underlying cloud vendor infrastructure performance.
- For SSL decryption figures, please approach your Check Point presales representative with the type of SSL flow analysis (inbound, outbound, both) needed, and percentage of SSL in overall traffic (75%, 90%, other).

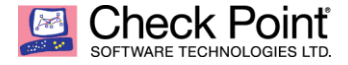

# **ORANGE FLEXIBLE ENGINE WORKLOAD PREPARATION**

# **CREATION OF AN ELASTIC CLOUD SERVER**

Connect to your Orange Cloud for Business Flexible Engine tenant then go to All Services  $\rightarrow$  Computing  $\rightarrow$  Elastic Cloud Server page.

| ora | Business<br>Services       | ♀ eu-west-0 ▼                                        | Homepage | Service List V | Favorites • |            |                                                                                       |
|-----|----------------------------|------------------------------------------------------|----------|----------------|-------------|------------|---------------------------------------------------------------------------------------|
|     | All Services               | My Favorites                                         |          |                |             |            |                                                                                       |
|     |                            |                                                      |          |                |             |            |                                                                                       |
|     | Computing                  | ~                                                    |          |                |             | Stora      | ge v                                                                                  |
|     | Elastic Cl<br>Elastic, sca | oud Server (3)<br>alable computing servers           |          |                |             | $\bigcirc$ | Cloud Backup and Recovery (0)<br>Unified backups for cloud and on-premises resources. |
|     | Bare Met<br>Provides d     | al Server (0)<br>edicated physical servers for t     | ienants  |                |             | Ð          | Data Express Service (0)                                                              |
|     | Cloud Se<br>Secure, rel    | rver Backup Service (0)<br>iable cloud server backup |          |                |             | $\bigcirc$ | Elastic Volume Service (3)<br>Elastic, scalable block storage                         |

### Click on Create ECS button.

| ora | Business   Homepage<br>Services | e eu-west-0 ▼                      |                         |                          |                               | English     |       | <b>,</b>   <b>()</b> ? |
|-----|---------------------------------|------------------------------------|-------------------------|--------------------------|-------------------------------|-------------|-------|------------------------|
|     | Cloud Server<br>Console         | Elastic Cloud Server ② You can cre | ate 2 more ECSs. The EC | CSs can use up to 12 vCF | PUs and 19.1 GB of memory. Qu | ota details |       | Create ECS             |
| 8   | Dashboard                       | Start Stop Restart                 | Delete                  | All statuses             | ▼ Name                        | Ŧ           | Q Sea | arch by Tag 🗧 🖸        |
| M   | Elastic Cloud Server            | Name/ID                            | AZ                      | Status                   | Specifications/Image          | IP Address  | Tag   | Operation              |

Select Region, AZ and image Flavor name with target Specifications type.

| ≡             | < Elastic Cloud Se   | erver                                                                |                                                                                                    |                                                                                               |                                           |
|---------------|----------------------|----------------------------------------------------------------------|----------------------------------------------------------------------------------------------------|-----------------------------------------------------------------------------------------------|-------------------------------------------|
| ٢             | 1 Configure Basic Se | ttings (2) Configure Network                                         | Onfigure Advanced Settings                                                                                                    | — (4) Confirm                                                                                 |                                           |
| &<br>M        | Region               | eu-west-0<br>To select a diffe<br>access, select the nearest region. | rrent region, use the region selector at the upper l<br>h other. Resources are region-specific and canno                                                                | sft of the main menu bar.<br>t be used across regions through internal network connections. F | or low network latency and quick resource |
| 6             | AZ                   | Random                                                               | -0b eu-west-0a                                                                                                    | eu-west-Oc ?                                                                                  |                                           |
| 0<br>10<br>14 | Specifications       | VCPUs All Provider<br>applicat<br>general-purpose Computing I        | dedicated resources and stable nce. It is ideal for enterprise-class ons with high computing ance and stability requirements.    Dedicated general-purpose Memory-optin | Flavor Name Q                                                                                 |                                           |
|               |                      | Flavor Name                                                          | vCPUs   Memory ↓Ξ                                                                                                    | Assured / Maximum Bandwidth ⑦ JΞ                                                              | Packets Per Second (PPS) ⑦ ↓Ξ             |
|               |                      | • c3.large.2                                                         | 2 vCPUs   4 GB                                                                                                    | 0.6/1.5 Gbit/s                                                                                | 300,000                                   |
|               |                      | C3.xlarge.2                                                          | 4 vCPUs   8 GB                                                                                                    | 1/3 Gbit/s                                                                                    | 500,000                                   |
|               |                      | C c3.2xlarge.2                                                       | 8 vCPUs   16 GB                                                                                                    | 2/5 Gbit/s                                                                                    | 900,000                                   |
|               |                      | c3.4xlarge.2 (Sold Out)                                              | 16 vCPUs   32 GB                                                                                                    | 4/10 Gbit/s                                                                                   | 1,300,000                                 |
|               |                      | c3.8xlarge.2 (Sold Out)                                              | 32 vCPUs   64 GB                                                                                                    | 8/15 Gbit/s                                                                                   | 2,600,000                                 |
|               |                      | c3.15xlarge.2 (Sold Out)                                             | 60 vCPUs   128 GB                                                                                                    | 16/16 Gbit/s                                                                                  | 5,000,000                                 |
|               |                      | C6.large.2                                                           | 2 vCPUs   4 GB                                                                                                    | 1.2/4 Gbit/s                                                                                  | 400,000                                   |
|               |                      | C6.large.4                                                           | 2 vCPUs   8 GB                                                                                                    | 1.2/4 Gbit/s                                                                                  | 400,000                                   |
|               |                      | Selected specifications Dedicated ge                                 | neral-purpose   c3.large.2   2 vCPUs   4 GB                                                                                                    |                                                                                               |                                           |

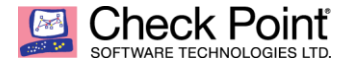

Finally, select Public Image named Check Point Cloudguard Network Security Gateway R80.40.

On System Disk parameter, select Common I/O and allow a minimum of 110 GB.

| Image        | Public image Private image Shared image                  |  |
|--------------|----------------------------------------------------------|--|
|              | Check_Point_R80.40_Cloudguard_Openstack_Security_Gateway |  |
| System Disk  | Common I/O                                               |  |
| Quantity - 1 | + Next: Configure Network                                |  |

Click Next Configure Network button.

Configure <u>at least two</u> Network interfaces for the Security Gateway instance <u>on two different</u> subnets, using Manually-specified IP address option.

Before the first Security Policy push on Security Gateway, make sure to restrict as much as possible the access to the instance using proper Inbound Rules of the Security Group Rules. <u>Don't forget to remove the restrictions afterwards.</u>

Finalize the Network configuration by assigning an <u>already defined</u> EIP (Elastic IP) IP public address to the external interface of your Security Gateway instance in order to allow updates or being able to manage it from your Management Security Server on premises over the Internet.

| ≡                | < Elastic Cloud Se       | rver                                                                                                    |                                                                                                    |                  |                 |                                            |  |
|------------------|--------------------------|----------------------------------------------------------------------------------------------------|----------------------------------------------------------------------------------------------------|------------------|-----------------|--------------------------------------------|--|
| ٢                | (1) Configure Basic Set  | ttings — 2 Configure Net                                                                                                    | work (3) Configure Advance                                                                                                    | d Settings — (4) | Confirm         |                                            |  |
| &<br>∭<br>⊡<br>∅ | Network<br>Extension NIC | vpc-d0/9(192.168.0.0/16)       v         subnet-81cb(192.168.10.0/24)       v         Available private IP addresses: 247       0         Create VPC       subnet-d0/9(192.168.1.0/24)       v         Manually-specified IP address       192       168       1       250         View In-Use IP Addresses:       247       0         Valiable private IP addresses: 247       12       168       1       250       View In-Use IP Addresses |                                                                                                    |                  |                 |                                            |  |
|                  |                          | Add NIC You can add 10 me                                                                                                    | re NICs.                                                                                                    |                  |                 |                                            |  |
|                  | Security Group           | default (d320c66a-3c37-458b-1<br>Similar to a firewall, a security gro<br>Ensure that the selected security<br>Security Group Rules<br>Inbound Rules<br>Outb                                                                                                    | default (d320c66a-3c37-458b-b801-ea6009788558)       C       C Create Security Group       Image: C Create Security Group       Image: C Create Security Group       Image: C Create Security Group       Image: C Create Security Group       Image: C Create Security Group       Image: C Create Security Group       Image: C Create Security Group       Image: C Create Security Group       Image: C Create Security Group       Image: C Create Security Group       Image: C Create Security Group       Image: C Create Security Group       Image: C C Create Security Group       Image: C C C Create Security Group       Image: C C Create Security Group       Image: C C C Create Security Group       Image: C C Create Security Group       Image: C C C Create Security Group       Image: C C C Create Security Group       Image: C C C Create Security Group       Image: C C C Create Security Group       Image: C C C Create Security Group       Image: C C C Create Security Group       Image: C C C Create Security Group       Image: C C C Create Security Group       Image: C C C Create Security Group       Image: C C C Create Securit |                  |                 |                                            |  |
|                  |                          | Security Group Name                                                                                                    | Protocol & Port ?                                                                                                    | Туре             | Source ③        | Description                                |  |
|                  |                          |                                                                                                    | All                                                                                                    | IPv4             | 192.168.1.40/32 | -                                          |  |
|                  |                          | defende                                                                                                    | All                                                                                                    | IPv4             | 90.84. /32      |                                            |  |
|                  |                          | default                                                                                                    | All                                                                                                    | IPv4             | 90.84. /32      |                                            |  |
|                  |                          |                                                                                                    | All                                                                                                    | IPv4             | 92. /32         |                                            |  |
|                  | EIP                      | Do not use Auto assi<br>If you specify an EIP, you can cred                                                                                                    | an Specify ⑦<br>te only one ECS at a time.                                                                                                    |                  |                 |                                            |  |
|                  |                          |                                                                                                    |                                                                                                    |                  |                 |                                            |  |
|                  | Quantity - 1             | +                                                                                                    |                                                                                                    |                  |                 | Previous Next: Configure Advanced Settings |  |

Click Next Configure Advanced Settings button.

#### Indicates an ECS Name, Select Key pair that already been created or click Create Key Pair. Tick the box I acknowledge that I have obtain private key file ...

| Ξ       | < Elastic Cloud Ser      | ver                                                                                                    |
|---------|--------------------------|----------------------------------------------------------------------------------------------------|
| ٢       | (1) Configure Basic Sett | ings ——— ② Configure Network ——— ③ Configure Advanced Settings ——— ④ Confirm                                                                                                    |
| &<br>MA | ECS Name                 | ecs-bea4 If multiple ECSs are created at the same time, the system automatically adds a hyphen followed by a four-digit incremental number to the end of each ECS name. For example, if you enter ecs and there is no existing ECS in the system, the first ECS's name will be eco.0001. If an ECS with the name eco.0000 already exists, the name of the first new ECS will be eco.0001. |
| 0<br>0  | Login Mode               | Key pair           To click Remote Login to log in to a Linux ECS in key pair login mode, you must set a login password after the ECS is created. Learn how to set the password.                                                                                                    |
| ©<br>4  | Key Pair                 | The private key will be required for logging in to the ECS and for reinstalling or changing the OS. Keep it secure.           KeyPair:69c9         C Create Key Pair ⑦                                                                                                    |
|         |                          | After a Linux ECS is created, use this key pair to log in to the ECS. After a Windows ECS is created, locate the row that contains the ECS in the ECS list, click Get Password in the Operation column, and use this key pair to obtain the Windows ECS log in password.                                                                                                    |
|         | ECS Group (Optional)     | Anti-affinity<br>Select ECS group<br>Create ECS Group                                                                                                    |
|         | Advanced Options         | Configure now                                                                                                    |
|         | Quantity - 1             | + Previous Next: Confirm                                                                                                    |

Click Next Confirm button.

| < Elastic Cloud   | Server        |                                           |                                |                                  |                |                                      |
|-------------------|---------------|-------------------------------------------|--------------------------------|----------------------------------|----------------|--------------------------------------|
| 1 Configure Basic | Settings 2    | ) Configure Network — 3 Config            | ure Advanced Settings —        | Confirm                          |                |                                      |
| Configuration     | Basic 🖉       |                                           |                                |                                  |                |                                      |
|                   | Region        | eu-west-0                                 | AZ                             | eu-west-0b                       | Specifications | Dedicated general-purpose   c3.large |
|                   | Image         | Check_Point_R80.40_Cloudguard_Op          | System Disk                    | Common I/O,110 GB                |                |                                      |
|                   | Network 🖉     |                                           |                                |                                  |                |                                      |
|                   | VPC           | vpc-d0f9(192.168.0.0/16)                  | Security Group                 | default                          | Primary NIC    | (192.168.10.250)                     |
|                   | Extension NIC | (192.168.1.250)                           | EIP                            | EIP bound to the primary network |                |                                      |
|                   | Advanced 🖉    |                                           |                                |                                  |                |                                      |
|                   | ECS Name      | ecs-bea4                                  | Login Mode                     | Key pair                         | Key Pair       | KeyPair-69c9                         |
|                   | ECS Group     |                                           |                                |                                  |                |                                      |
| Quantity          | - 1           | + You can create only one ECS at a time i | f a static NIC IP address is t | specified.                       |                |                                      |
|                   |               |                                           |                                |                                  |                |                                      |
|                   |               |                                           |                                |                                  |                |                                      |
|                   |               |                                           |                                |                                  |                | Previous                             |

Elastic Cloud Server ② You can create 1 more ECSs. The ECSs can use up to 10 vCPUs and 15.1 GB of memory. Quota details Start Stop Restart Delete All statuses Name \* Q Search by Tag ⊗ C Ľ Name/ID AZ Status Specifications/Image IP Address Tag Operation ecs-bea4 2 vCPUs | 4 GB | c3.large.2 -- (Private IP) eu-west-0b Creating ---Remote Login | More 🔻 967f5aeb-64e5-4620-80.. Check\_Point\_R80.40\_Clou...

Check the status of your Elastic Cloud Server Security Gateway creation to make sure it finished after few minutes from Creating to Running state.

## SECURE YOUR EVERYTHING"

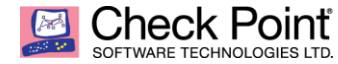

| Elastic Cloud | Server ⑦ You can create 1 more ECSs. The ECSs can use up to 1 | 0 vCPUs and 15.1 GB of memory. Quota details | 3       |                                                                                   |
|---------------|---------------------------------------------------------------|----------------------------------------------|---------|-----------------------------------------------------------------------------------|
| Start         | Stop Restart Delete                                           |                                              |         |                                                                                   |
|               | Name/ID                                                       | AZ                                           | Status  | Specifications/Image                                                              |
|               | ecs-bea4<br>967f5aeb-64e5-4620-8016-30147d03b59d              | eu-west-0b                                   | Running | 2 vCPUs   4 GB   c3.large.2<br>Check_Point_R80.40_Cloudguard_Openstack_Security_G |

Once in Running state, make sure to change the following configuration to your instance before moving to next step.

### **Important notes:**

- 1. On NIC Section, Make sure to deactivate the Source/Destination Check for all interfaces of the ECS.
- 2. <u>Don't forget to set the EIP Bandwidth Size limit accordingly</u> (1 Gbps by example) and to make sure it is bind to external interface topology of your Security Gateway.
- 3. Restrict Security Groups policy as much as possible when gateway policy is not installed yet. <u>Don't</u> <u>forget to remove the restrictions afterwards.</u>

Once above three changes are **<u>effective</u>**, please move to next section.

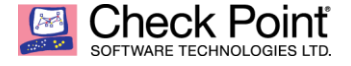

# **NETWORK SECURITY GATEWAY – INTEGRATION STEPS**

# FIRST TIME WIZARD CONFIGURATION

Connect to https://<IP of Elastic Cloud Server Instance> using your browser.

|                                                                             | (i) This system is for authorized use only. |
|-----------------------------------------------------------------------------|---------------------------------------------|
| Check Point<br>SOFTWARE TECHNOLOGIES LTD.<br>Gaia Portal R80.40<br>ecs-bea4 | Username: admin<br>Password:                |

Once connected, follow the first time wizard user using admin as Username & admin as Password. Click LOGIN button.

Then set a New password for admin user and Confirm Password.

Create a SIC (Secure Internal Communication) Activation Key one time password that will be used to establish the trust between the Security Gateway and your Security Management Server.

Configure Host Name and the external interface private IP (tied to the EIP) its Subnet mask and Default Gateway. Then click on Go! button.

| <b>&amp;</b> Blink                                                                                                    |                                                                                                    |
|----------------------------------------------------------------------------------------------------|----------------------------------------------------------------------------------------------------|
| Authentication         Configure the Gaia OS password for user "admin"         New Password:         Confirm Password:         Onfirm Password:         SIC         Activation Key:         Confirm Activation Key: | Network Configuration         Host Name:       ecs-gw2         IPv4 Addr (eth0):       192.168.10.250         Subnet mask:       255.255.255.0         Default Gateway:       192.168.10.1    Configurations |
| Automatically download Blade Contracts and other important<br>Improve product experience by sending data to Check Point                                                                                             | t data (highly recommended) ()<br>()<br>()<br>()<br>()<br>()<br>()<br>()<br>()<br>()<br>()<br>()<br>()<br>(                                                                                                  |

Note: It is highly recommended to leave the first option activated. Full details on next page.

×

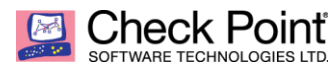

#### Information

It is highly recommended to keep this setting enabled, to ensure smooth operation of Check Point products. Keep this setting enabled, even if you do not currently have Internet connectivity. It determines your initial Security Management Server configuration. In some cases, the download process sends required minimal data of your Check Point installation to the Download Center. If you disable this setting, the device enters Offline mode, Blade Contracts and updates will not be downloaded automatically. Offline mode limitations SmartConsole protections, applications and other services may not be updated Gaia Portal Software Updates will not show relevant upgrade packages Trusted Certificate Authorities (CAs) list will not be updated Blade Contracts: Blade Contracts are annual blade licenses. Their renewal from the UserCenter is necessary for complete product functionality. If you disable this setting, Blade Contracts cannot be automatically updated from the UserCenter. If your local Blade Contract is missing or expired, severe limitations will apply, such as the Data Loss Prevention blade operating in bypass mode, the Compliance blade not executing scans, and an incorrect license report in SmartEndpoint. When a Software Blade is enabled in the SmartConsole, the Automatic Download setting will be enabled. This setting of a Security Management Server applies to all relevant Security Gateways. For full details and instructions, see sk94508. OK

| 🗱 Blink                                                                            |                                                                                |                                                    | Check Point                                |
|------------------------------------------------------------------------------------|--------------------------------------------------------------------------------|----------------------------------------------------|--------------------------------------------|
| Authentication —<br>Configure the Gaia OS pa<br>New Password:<br>Confirm Password: | assword for user "admin"                                                       | Network Configu<br>Host Name:<br>IPv4 Addr (eth0): | ecs-gw2<br>192.168.10.250<br>255.255.255.0 |
| SIC<br>Activation Key:<br>Confirm Activation Key:                                  | Finished suc                                                                   | ccessfully                                         | 192 . 168 . 10 . 1                         |
| <ul> <li>Automatically downlo</li> <li>Improve product expension</li> </ul>        | ad Blade Contracts and other importan<br>rience by sending data to Check Point | t data (highly recommend                           | ed) 🚹<br>Go!                               |

Once configuration is complete and finished successfully (process is immediate), click OK button.

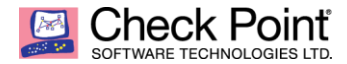

Session is disconnected; please reconnect using newly defined password, then click LOGIN  $\rightarrow$  button.

|                    | This system is for authorized use only.                                    |
|--------------------|----------------------------------------------------------------------------|
| Gaia Portal R80.40 | Username: admin Password:  Your session is invalid or you have logged out. |
|                    |                                                                            |

You are now logged to the Gaia OS WebUI console. Click OK button.

|                                         | 41       |                   |                                 |                      |                      |          |
|-----------------------------------------|----------|-------------------|---------------------------------|----------------------|----------------------|----------|
| w mode: Advanced                        | -        | System Overview   |                                 | ~ ×                  | Blades               | ^ × .    |
| Overview                                | <b>_</b> | Check Point Sec   | urity Gateway   R80.40          |                      | Circure II           |          |
| Network Management                      |          |                   |                                 |                      | Firewall             |          |
| Network Interfaces                      |          | Kernel:           | 3.10.0-957.21.3cpx86_64         |                      | 10-0                 |          |
| ADD                                     |          | Edition:          | 64-bit                          |                      | IPSec VPN            |          |
| DHCP Server                             |          | Build Number:     | 294                             |                      |                      |          |
| Hosts and DNS                           |          | System Uptime:    | 9 days 23 hours 37 minutes      |                      | IPS                  |          |
| IPv4 Static Routes                      |          | Software Updates: | no new recommended updates dete | cted                 |                      |          |
| A NetFlow Export                        |          |                   |                                 |                      |                      |          |
| /stem Management                        |          |                   |                                 |                      | Application Control  |          |
| ŧ Time                                  |          |                   |                                 |                      |                      |          |
| Cloning Group                           |          |                   |                                 |                      | URL Filtering        |          |
| SNMP                                    |          |                   |                                 |                      | <b>T</b>             |          |
| Job Scheduler                           |          |                   |                                 |                      |                      |          |
| Mail Notification                       |          |                   |                                 |                      | Anti-virus           |          |
| Proxy                                   |          |                   |                                 |                      |                      |          |
| Messages                                |          | F                 | Platform:                       |                      | Anti-Bot             |          |
| Display Format                          |          | (                 | Open Server                     |                      |                      |          |
| Session                                 |          |                   | Message                         | of the Day           | × Threat Emulation   |          |
| ¢ Crash Data                            |          | Network Configur  | ration                          | You have logged into | the system.          |          |
| System Configuration                    |          |                   | •                               |                      |                      |          |
| <ul> <li>System Logging</li> </ul>      |          | Name              | IPv4 Address IPv6 Add           |                      | Threat Extraction    |          |
| Host Access                             |          | eth0              | 192.168.10.250 -                | OK                   |                      |          |
| Ivanced Routing                         |          | eth1              | 192.168.1.250 -                 | O Up                 | Anti-Spam and Mail   |          |
|                                         | 4        | lo                | 127.0.0.1 -                     | O Up                 |                      |          |
| RGP                                     |          |                   |                                 |                      | Data Loss Prevention |          |
| IGMP                                    |          |                   |                                 |                      |                      |          |
| IP Broadcast Helper                     |          |                   |                                 |                      |                      |          |
| PIM                                     |          |                   |                                 |                      | Mobile Access        |          |
| Static Multicast Routes                 |          |                   |                                 |                      |                      |          |
| NP                                      |          |                   |                                 |                      | Content Awareness    |          |
| P Reachability Detection                |          |                   |                                 |                      |                      |          |
| DSPF                                    |          | Throughput        |                                 | ^ ×                  | Packet Rate          | ~ × ~    |
| Route Aggregation                       |          |                   |                                 | E 10000              |                      | F 1200   |
| nbound Route Filters                    |          |                   |                                 | 10000                |                      |          |
| Route Redistribution                    |          |                   |                                 | - 8000               |                      | - 1000   |
| Routing Options                         |          |                   |                                 | Se                   |                      | CO0 77   |
| olicy Based Routing                     |          |                   |                                 | - 6000 문             |                      | - 800 2  |
| outing Monitor                          |          |                   |                                 | 88                   |                      | - 600 5  |
| Management                              |          |                   |                                 | 4000                 |                      | ets<br>L |
| Change My Password                      |          |                   |                                 | - 4000 distin        |                      | - 400    |
| Jsers                                   |          |                   |                                 | Kib                  |                      |          |
| oles                                    |          |                   |                                 | - 2000               |                      | - 200    |
| assword Policy                          |          |                   |                                 |                      |                      |          |
| thentication Servers                    |          |                   |                                 | 0                    |                      | L        |
|                                         |          |                   |                                 |                      |                      |          |
| ystem Groups                            |          |                   |                                 |                      |                      |          |
| system Groups<br>gh Availability        |          |                   |                                 |                      |                      |          |
| nystem Groups<br>n Availability<br>/RRP |          |                   |                                 |                      |                      |          |
| Availability<br>RRP<br>dvanced VRRP     |          |                   |                                 |                      |                      |          |

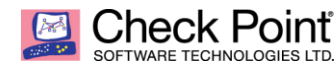

| Open Server 🔨   🛂   [                         | 6                                              |                      |
|-----------------------------------------------|------------------------------------------------|----------------------|
| ecs-gwz                                       |                                                |                      |
| **                                            | System Overview                                | Blades AX            |
| View mode: Advanced •                         |                                                |                      |
| (1) Overview                                  | Check Point Security Gateway   R80.40          | Firewall             |
| 🛛 💑 Network Management                        | 3 10 0-957 21 3cmx86 64                        |                      |
| Network Interfaces                            | Edition 64-bit                                 | IPSec VPN            |
| ARP ARP                                       | Public Participation 204                       |                      |
| DHCP Server                                   | Grand Hurris 9 days 23 hours 45 minutes        |                      |
| Hosts and DNS                                 | System Uptime: 5 days 25 hours 45 initiates    | IPS                  |
| IPv4 Static Routes                            | Software Updates:                              |                      |
| NetFlow Export                                |                                                | Application Control  |
| System Management                             |                                                |                      |
| 🌣 Time                                        |                                                |                      |
| Gloning Group                                 |                                                | URL Filtering        |
| SNMP                                          |                                                |                      |
| 💱 Job Scheduler                               |                                                | Anti-Virus           |
| Mail Notification                             |                                                |                      |
| Spr Proxy                                     | Platform:                                      |                      |
| Mr Messages                                   | Open Server                                    | Anti-Bot             |
| Section                                       | openserver                                     |                      |
| General Data                                  |                                                | Threat Emulation     |
| System Configuration                          | Network Configuration                          | x                    |
| System Logging                                | Name ID:/4 Aridress ID:/6 Aridress Link Status | Threat Extraction    |
| Planetwork Access                             | eth0 19216810250 - (1) 10                      | Intel Extraction     |
| Host Access                                   | ath1 1921681350 (1) 100                        |                      |
| Advanced Routing                              |                                                | Anti-Spam and Mail   |
| DHCP Relay                                    |                                                |                      |
| BGP                                           |                                                | Data Loss Prevention |
| B IGMP                                        |                                                |                      |
| ▲ IP Broadcast Helper                         |                                                |                      |
| PIM                                           |                                                | Mobile Access        |
| Static Multicast Routes                       |                                                |                      |
| RIP                                           |                                                | Content Awareness    |
| IP Reachability Detection                     |                                                |                      |
| OSPF                                          | Throughput                                     | Packet Rate          |
| Route Aggregation                             | - E 500                                        | Γ 180                |
| Inbound Route Filters                         | 500                                            | Λ.                   |
| Route Redistribution                          | 400                                            | - 150                |
| Routing Options                               | 400                                            | 3                    |
| Router Discovery                              |                                                | <u>a</u><br>120 P    |
| Pointy based Routing     Pointy based Routing | - 300                                          | 8<br>8               |
| Set User Management                           |                                                |                      |
| Change Mu Deserved                            | -200                                           | a                    |
| es Change My Password                         |                                                |                      |
| ez users                                      |                                                |                      |
| Password Policy                               | · \/ \                                         | V L                  |
| Authentication Servers                        | ~ <u> </u>                                     | _0                   |
| System Groups                                 |                                                |                      |

Please make sure DNS configuration is correct going to Network Management menu then Hosts and DNS section.

| Open Server 🔨   🖬   🗎  |                                    |
|------------------------|------------------------------------|
| View mode: Advanced    | Network Management + Hosts and DNS |
| Overview               | System Name                        |
| 🖃 📥 Network Management | Host Name: ecs-gw2                 |
| A Network Interfaces   | Domain Name:                       |
| 🗛 ARP                  | Apply                              |
| A DHCP Server          |                                    |
| Hosts and DNS          | DNS                                |
| IPv4 Static Routes     | DNS Suffix:                        |
| 📥 NetFlow Export       |                                    |
| 🖃 🍄 System Management  | Primary DNS Server: 100.125.0.41   |
| 🛱 Time                 | Secondary DNS Server: 100.126.0.41 |
| 🄯 Cloning Group        | Tertiary DNS Server:               |
| 🔅 SNMP                 |                                    |
| 🄯 Job Scheduler        | Apply                              |
| 🍄 Mail Notification    |                                    |

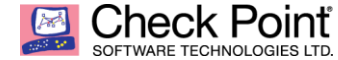

## Important note:

Make sure to delete local route going to Network Management menu then IPv4 Static Routes section.

| Open Server<br>ecs-gw2                                                                                                    | <b>\   22   6</b> |                                                                        |                   |      |             |                     |                     |              |                       |
|----------------------------------------------------------------------------------------------------|-------------------|------------------------------------------------------------------------|-------------------|------|-------------|---------------------|---------------------|--------------|-----------------------|
| View mode: Advanced                                                                                                    | 4                 | Network Management 🔸 🛙                                                 | Pv4 Static Routes |      |             |                     |                     |              |                       |
| Overview                                                                                                    | <b>^</b>          | IPv4 Static Routes —                                                   |                   |      |             |                     |                     |              |                       |
| 🖃 🚣 Network Management                                                                                                    |                   | Add Edit                                                               | Delete            |      |             |                     |                     |              |                       |
| Network Interfaces                                                                                                    |                   | Destination Address                                                    | Next Hop Type     | Rank | Local Scope | Gateways (Priority) | Monitored Protocols | Ping Comment |                       |
| ARP                                                                                                    |                   | Default                                                                | Normal            | 60   | N/A         | 192.168.10.1 (None) | None                | No           |                       |
| DHCP Server                                                                                                    |                   | 169.254.169.254/32                                                     | Normal            | 60   | Off         | 192.168.10.254 (1)  | None                | No           |                       |
| A Indead Data CROUTE     A Netform Kapan     A Netform Kapan     A Netform Management     A Time     A Cloning Group     SNMP     Ø Job Scheduler |                   |                                                                        |                   |      |             |                     |                     |              |                       |
| <ul> <li>Mail Notification</li> <li>Proxy</li> <li>Messages</li> </ul>                                                                            | - 1               | K < Page 1                                                             | of 1   > >        |      |             |                     |                     |              | Displaying 1 - 2 of 2 |
| <ul> <li>Display Format</li> <li>Session</li> <li>Crash Data</li> <li>System Configuration</li> <li>System Logging</li> </ul>                     |                   | Advanced Options —<br>Ping Interval: Defa<br>Ping Count: Defa<br>Apply | ult 10 🔷 secon    | ds   |             |                     |                     |              |                       |

Select 169.254.169.254/32 route, click Delete button.

| Destination Address | Next Hop Type | Rank       | Local Scope      | Gateways (Priority) | Monitored Protocols | Ping | Comment               |
|---------------------|---------------|------------|------------------|---------------------|---------------------|------|-----------------------|
| Default             | Normal        | 60         | N/A              | 192.168.10.1 (None) | None                | No   |                       |
| 169.254.169.254/32  | Normal        | 60         | Off              | 192.168.10.254 (1)  | None                | No   |                       |
|                     |               |            |                  |                     |                     |      |                       |
|                     |               |            |                  |                     |                     |      |                       |
|                     |               |            |                  |                     |                     |      |                       |
|                     |               | _          |                  |                     |                     |      |                       |
|                     |               | Delete 169 | 9.254.169.254/32 | route?              |                     |      | <u>*</u>              |
|                     |               | ?          | Are you sure yo  |                     |                     |      |                       |
| K < Page 1          | of1 > >       |            |                  | ОК                  | Cancel              |      | Displaying 1 - 2 of 2 |

If correct route selected, then click OK button.

| Open Server<br>ecs-gw2 | ×   23   B |                                        |                   |      |             |                     |                     |              |                       |
|------------------------|------------|----------------------------------------|-------------------|------|-------------|---------------------|---------------------|--------------|-----------------------|
| View mode: Advanced    | ++         | Network Management  IPv4 Static Routes | Pv4 Static Routes |      |             |                     |                     |              |                       |
| Network Interfaces     |            | Add                                    | Delete            |      |             |                     |                     |              |                       |
|                        |            | Destination Address                    | Next Hop Type     | Rank | Local Scope | Gateways (Priority) | Monitored Protocols | Ping Comment |                       |
| DHCP Server            |            | Default                                | Normal            | 60   | N/A         | 192.168.10.1 (None) | None                | No           |                       |
| Hosts and DNS          |            |                                        |                   |      |             |                     |                     |              |                       |
| IPv4 Static Routes     |            |                                        |                   |      |             |                     |                     |              |                       |
| NetFlow Export         | _          |                                        |                   |      |             |                     |                     |              |                       |
| 🖃 🍄 System Management  |            |                                        |                   |      |             |                     |                     |              |                       |
| 🌣 Time                 |            |                                        |                   |      |             |                     |                     |              |                       |
| 🍄 Cloning Group        |            |                                        |                   |      |             |                     |                     |              |                       |
| SNMP                   |            |                                        |                   |      |             |                     |                     |              |                       |
| 🍄 Job Scheduler        |            |                                        |                   |      |             |                     |                     |              |                       |
| 🍄 Mail Notification    |            |                                        | 1                 |      |             |                     |                     |              |                       |
| 🍄 Proxy                |            | K K Page 1                             | of1 > >           |      |             |                     |                     |              | Displaying 1 - 1 of 1 |
| 🍄 Messages             |            |                                        |                   |      |             |                     |                     |              |                       |
| Display Format         |            | Advanced Options -                     |                   |      |             |                     |                     |              |                       |
| 🌣 Session              |            | Ping Interval: Defa                    | ult: 10 🔶 second  | s    |             |                     |                     |              |                       |
| 🛱 Crash Data           |            | Ping Country Defe                      | with 2 🔥          |      |             |                     |                     |              |                       |
| System Configuration   |            | Deta                                   | iuliu 5 💌         |      |             |                     |                     |              |                       |
| System Logging         |            | Apply                                  |                   |      |             |                     |                     |              |                       |

Don't forget to click Apply button.

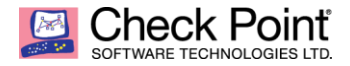

# **CONFIGURATION & MANAGEMENT INTEGRATION**

Once gateway OS configuration is finalized, next step is to create gateway object in Management Server and connect to it using SmartConsole or API.

Open your Management Server SmartConsole:

|                      | 🗊 Objects 🕶   🔮      | Install Policy         |                     |                     |                       |                          |      | Check Point'<br>Smart Console' |             |
|----------------------|----------------------|------------------------|---------------------|---------------------|-----------------------|--------------------------|------|--------------------------------|-------------|
|                      | Columns: 🕅 Ge        | neral 🔻                | *•                  | • 🗗 • 🗘 🔍 Search    |                       | <b>T</b> 1               | 0    | Search                         | •           |
|                      | Status Name          | e IP                   | Version Active Blad | es Hardware CPU Usa | age Recommended Up    | odates Recommended Jumbo |      | - 🃸   🗄   🗰 N                  | iew •       |
| & SERVERS            | 0 6                  | ecs-mgmt 192.168.1.100 | R80.40 🔺 🖽          | Open server 🖉 💷     | 2% 1 update available | N/A                      | ОЫ   | ect Categories                 | Y and       |
|                      |                      |                        |                     |                     |                       |                          | A    | Network Objects                | 17          |
|                      |                      |                        |                     |                     |                       |                          | 4    | Services                       | 514         |
| POLICIES             |                      |                        |                     |                     |                       |                          | :*   | Applications/Catego            | ries 7508   |
|                      |                      |                        |                     |                     |                       |                          | *    | VPN Communities                | 2           |
| ~                    |                      |                        |                     |                     |                       |                          | Ao   | Data Types                     | 62          |
| LOGS &<br>MONITOR    |                      |                        |                     |                     |                       |                          | 424  | Users                          | 1           |
|                      |                      |                        |                     |                     |                       |                          |      | Servers                        | 1           |
| Ö                    |                      |                        |                     |                     |                       |                          | •    | Time Objects                   | 3           |
| MANAGE &<br>SETTINGS | Summary              | Tasks Errors           | Licenses            |                     |                       |                          | . 0. | UserCheck Interactio           | ns 13       |
|                      |                      |                        |                     |                     |                       |                          | 0    | Limit                          | 4           |
|                      |                      | cs-mgmt                |                     |                     | Management Blades     | 5                        |      |                                |             |
|                      | IPv4 Address:        | 192.168.1.1            | 00                  | Open server         | Network Po            | Logging &                |      |                                |             |
|                      | OS:                  | Gaia                   |                     |                     | Managemen             | int i Status             |      |                                |             |
|                      | Version:             | R80.40                 |                     |                     |                       |                          |      |                                |             |
|                      | License Status       | N/A                    |                     |                     |                       |                          |      |                                |             |
|                      |                      |                        |                     | <b>~</b>            |                       |                          |      |                                |             |
| C.                   |                      |                        |                     |                     |                       |                          |      |                                |             |
| COMMAND              |                      |                        |                     | CPU: 2%             |                       |                          |      |                                |             |
|                      |                      |                        |                     | Memory: 42%         |                       |                          |      |                                |             |
| ?                    |                      |                        |                     |                     |                       |                          |      |                                |             |
| WHAT'S<br>NEW        |                      |                        |                     | Device Information  | n                     | Activate Blades          |      |                                |             |
|                      |                      |                        |                     |                     |                       |                          |      |                                |             |
|                      | No tasks in progress | •                      |                     | 90                  | .84.199.177           |                          |      | No ch                          | anges admin |

Click on \*\* button then Gateway... button:

| *  | e <b>- ^ ×</b>   <b>s</b> | <b>r</b> - 2 | t - 0 0     | Search    | T                   |
|----|---------------------------|--------------|-------------|-----------|---------------------|
| v  | Gateway                   |              | Hardware    | CPU Usage | Recommended Updates |
| Rŧ | Cluster                   | •            | Open server | 3%        | 1 update available  |
|    | VSX                       | •            |             |           |                     |
|    | More                      | •            |             |           |                     |

#### Click on Wizard Mode button

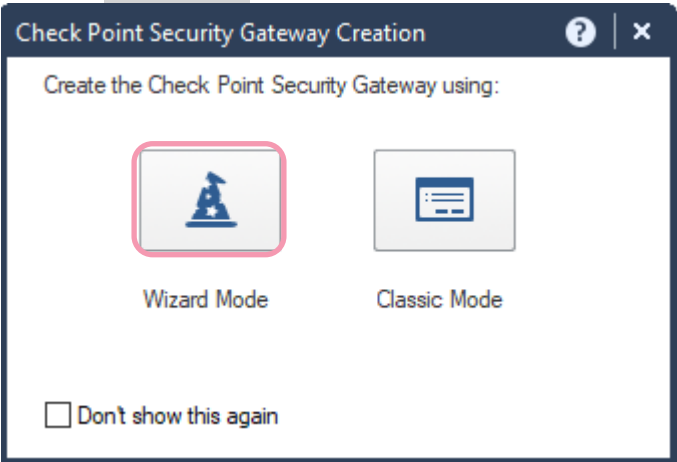

Fill Gateway name and select Cloudguard IaaS as Gateway platform. Fill the IP adress of the EIP (Elastic IP) public IP adress of your Elastic Cloud Server Security Gateway instance. Click Next button.

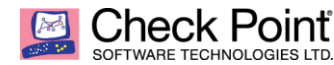

| Check Point Gateway Installat                                                                                | ion Wizard                                                                                                    | ? ×               |
|----------------------------------------------------------------------------------------------------|----------------------------------------------------------------------------------------------------|-------------------|
| General Proper                                                                                               | ties<br>ame, platform and IP address.                                                                                                    |                   |
| <ul> <li>General Properties</li> <li>Trusted Communication</li> <li>Blade Activation</li> <li>End</li> </ul> | Gateway name:<br>Gateway platform:<br>Gateway IP address:                                                                                 |                   |
|                                                                                                    | Static IP address:         IPv4: 90 . 84 . 177 . 71     Resolve from Name     IPv6:     Dynamic IP address (e.g. assigned by DHCP server) |                   |
| Check Point"                                                                                                 |                                                                                                    |                   |
|                                                                                                    | < Ba                                                                                                    | ack Next > Cancel |

Type SIC (Secure Internal Communication) One-time password created during Security Gateway wizard phase to create the trust between Management Server and Security Gateway.

| Check Point Gateway Installat                                                      | ion Wizard                                                                                                    |                                                                                                    | ?   | $\times$ |
|------------------------------------------------------------------------------------|----------------------------------------------------------------------------------------------------|----------------------------------------------------------------------------------------------------|-----|----------|
| Secure Internal                                                                    | Communication Initializat                                                                                                    | tion                                                                                                    |     |          |
| <ul> <li>General Properties</li> <li>Trusted Communication</li> <li>End</li> </ul> | <ul> <li>Initiate trusted communication</li> <li>Enter an one-time password the Internal Communication betwee Management Server.</li> <li>This one-time password must ling the 'Secure Internal Communication's Gateway's Name:</li> <li>One-time password:</li> <li>Trust State:</li> <li>Skip and initiate trusted communication</li> </ul> | now.<br>hat will be used to initialize the Secure<br>seen the gateway ecs-gw and the Security<br>be the same one-time password you entered<br>inication' tab when you installed and<br>oftware on the gateway ecs-gw.<br>ecs-gw<br>unication later |     |          |
| Check Point<br>BOPTWARE TECHNOLOGIES LTD.                                          |                                                                                                    | < Back Next >                                                                                                    | Can | cel      |

Click Next button.

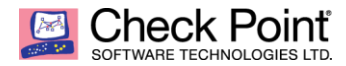

| Status: |                                            |
|---------|--------------------------------------------|
|         | Initializing object<br>(may take a moment) |
|         | Abort                                      |

Wait few seconds until process complete.

| Get Topology R                                                                                | esults                                                                                     |                                                 |                             | × |  |  |  |  |  |
|-----------------------------------------------------------------------------------------------|--------------------------------------------------------------------------------------------|-------------------------------------------------|-----------------------------|---|--|--|--|--|--|
| The topology wa<br>The following tal<br>Networks (or a g                                      | as retrieved successfully.<br>ole shows every interface fo<br>roup of them) that reside be | und for the given mac<br>hind each interface ar | hine.<br>e also shown here. |   |  |  |  |  |  |
| Name                                                                                          | IPv4 Address                                                                               | IPV4 Netmask                                    | IPv6 Address                |   |  |  |  |  |  |
| <u>⊡</u> ∽ eth0                                                                               | 192.168.10.200                                                                             | 255.255.255.0                                   | N/A                         |   |  |  |  |  |  |
| <u>⊡</u> ∽ eth1                                                                               | 192.168.1.200                                                                              | 255.255.255.0                                   | N/A                         |   |  |  |  |  |  |
| ٢                                                                                             |                                                                                            |                                                 |                             | > |  |  |  |  |  |
| Legend                                                                                        |                                                                                            |                                                 |                             |   |  |  |  |  |  |
| New object                                                                                    | was created.                                                                               |                                                 |                             |   |  |  |  |  |  |
| <ul> <li>New object was created.</li> <li>Existing object was used.</li> <li>Close</li> </ul> |                                                                                            |                                                 |                             |   |  |  |  |  |  |

Once complete, you will obtain the Security Gateway network topology. Click Close button.

| Check Point Gateway Installat                                                      | ion Wizard                                                                                                    |        | ?     | $\times$ |
|------------------------------------------------------------------------------------|----------------------------------------------------------------------------------------------------|--------|-------|----------|
| Installation Wiz                                                                   | ard Completion<br>tion wizard has completed.                                                                                                    |        |       |          |
| <ul> <li>General Properties</li> <li>Trusted Communication</li> <li>End</li> </ul> | Gateway's Name:       ecs-gw         IPv4:       90.84.177.71         Platform:       CloudGuard IaaS         SIC:       Trust established         NAT:       Disabled         Active Blades:       Firewall and NAT |        |       |          |
| Check Point<br>BOFTWARE TECHNOLOGIES LTD.                                          | < Back                                                                                                    | Finish | Cance | el       |

Click Finish button.

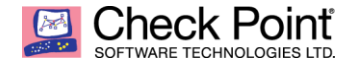

Configure the Network Security and Threat Prevention Blades you are willing to use (by example, Application Control, IPS, Antivirus, Anti-Bot,...)

| Check Point Gateway - ecs-gw  | 1                |                                      |                        |                                             |                      |        | 8     | × |
|-------------------------------|------------------|--------------------------------------|------------------------|---------------------------------------------|----------------------|--------|-------|---|
| General Properties            | Machine —        |                                      |                        |                                             |                      |        |       |   |
| NAT     HTTPS Inconstion      | Name:            | ecs-gw                               |                        |                                             | Color:               | Black  | ~     |   |
|                               | IPv4 Address:    | 90.84.177.71                         |                        | Resolve from Name                           | Dynamic Address      |        |       |   |
|                               | IPv6 Address:    |                                      |                        |                                             |                      |        |       |   |
| Mail Transfer Agent<br>⊕ Logs | Comment:         |                                      |                        |                                             |                      |        |       |   |
| Fetch Policy<br>Optimizations | Secure Internal  | Communication:                       | Trust es               | tablished                                   | Communication        |        |       |   |
| Hit Count                     | Platform         |                                      |                        |                                             |                      |        |       |   |
| E. Ould                       | Hardware: Clou   | udGuard IaaS 🛛 🗸                     | Version                | R80.40 ~ OS                                 | Gaia                 | $\sim$ | Get   |   |
|                               |                  |                                      |                        |                                             |                      |        |       |   |
|                               | Network Security | v (1) Threat Preve                   | ention (0)             | Management (0)                              | _                    |        |       |   |
|                               |                  |                                      |                        |                                             |                      |        |       |   |
|                               | Access Contro    | ol:                                  | Advan<br>O Dy          | iced Networking & Clusteri<br>namic Routing | ng:                  |        |       |   |
|                               |                  | N                                    | 1 Se                   | cureXL                                      |                      |        |       |   |
|                               | Policy           | Server                               | Qo                     | S                                           |                      |        |       |   |
|                               |                  | cess<br>Control                      | 🗌 Mo                   | nitoring                                    |                      |        |       |   |
|                               |                  | ina                                  | Other:                 | to Loss Provention                          |                      |        |       |   |
|                               | Identity Av      | vareness                             |                        | ti-Spam & Email Security                    |                      |        |       |   |
|                               | Content Au       | wareness                             |                        |                                             |                      |        |       |   |
|                               |                  |                                      |                        |                                             |                      |        |       |   |
|                               | 🖂 Ar             | nti-Spam & E                         | mail Se                | ecurity                                     |                      |        |       |   |
|                               | Co               | mprehensive and<br>rastructure. Upda | multidim<br>tes are in | ensional protection for<br>cluded.          | organizations' email |        |       |   |
|                               |                  |                                      |                        |                                             |                      |        |       |   |
|                               |                  |                                      |                        |                                             |                      |        |       |   |
|                               |                  |                                      |                        |                                             | OK                   | C      | ancel |   |

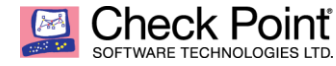

As best practices, you can change the following parameters to your security gateway.

Please go to  $Logs \rightarrow Additional Logging menu and select When disk space is below 100 Mbytes, stop logging. option. In case very long no connectivity from Gateway to Management Server / Log Server, local logging will not impact production.$ 

| Check Point Gateway - ecs-                                                                                                    | gw2                                                                                                    | 🕜 🛛 🗙 |
|----------------------------------------------------------------------------------------------------|----------------------------------------------------------------------------------------------------|-------|
| <ul> <li>General Properties</li> <li>Network Management</li> <li>System Backup</li> <li>VPN Domain</li> <li>Proxy</li> <li>NAT</li> <li>Advanced</li> <li>HTTPS Inspection</li> <li>HTTP/HTTPS Proxy</li> <li>ICAP Server</li> <li>Platform Portal</li> <li>UserCheck</li> <li>Mail Transfer Agent</li> <li>Logs</li> <li>Eccl Storage</li> <li>Additional Logging</li> <li>Fetch Policy</li> <li>Optimizations</li> <li>Hit Count</li> <li>Other</li> </ul> | Log Forwarding Settings   Groward log files to Log Server:   Log forwarding schedule:   Iog Files   Create a new log file when the current file is larger than   1000   MBytes   Create a new log file on scheduled times   Manage   Advanced Settings   When disk space is below   100   MBytes, stop logging.   Reject all connections when logs are not saved.   Update Account Log every   3600   Seconds   Turn on QoS Logging   Detect new Citrix ICA application names   Include TCP state information:   Never |       |
|                                                                                                    | ОК С                                                                                                    | ancel |

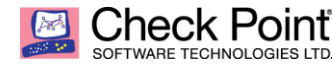

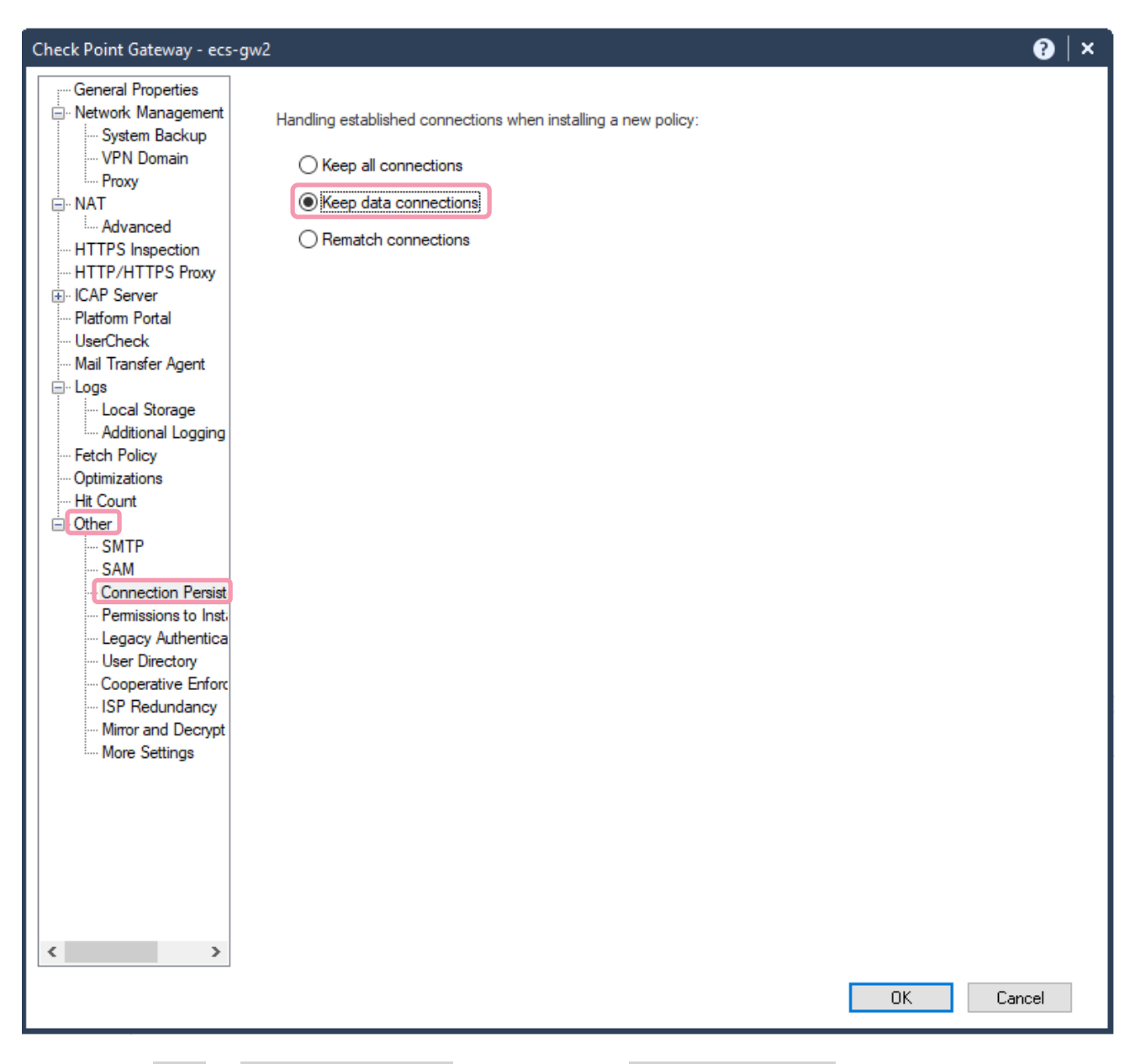

Please go to Other  $\rightarrow$  Connection Persistency menu and select Keep data connections option. In case of policy push, data connections will be not be rematch after new policy push avoiding cut in on-going data traffic previously authorized but new traffic only.

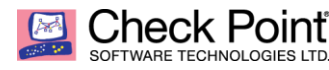

| Check Point Gateway - ecs-                                                                                                    | gw2                                                                |                                                 | ?   ×     |
|----------------------------------------------------------------------------------------------------|--------------------------------------------------------------------|-------------------------------------------------|-----------|
| General Properties     Vetwork Management     System Backup     VPN Domain     Proxy     NAT     Advanced     HTTPS Inspection     HTTP/HTTPS Proxy | Capacity Optimization<br>Calculate the maximum limit for concurren | nt connections<br>current connections to: 25000 | A<br>V    |
| ICAP Server     Platform Portal                                                                                                    | VPN Capacity Optimization                                          |                                                 |           |
| UserCheck                                                                                                    | Maximum concurrent IKE negotiations:                               | 1000                                            |           |
| Logs                                                                                                    | Maximum concurrent tunnels:                                        | 10000                                           |           |
| Additional Logging                                                                                                    | Firewall Policy Optimization                                       |                                                 |           |
| Fetch Policy     Optimizations                                                                                                    | Enable drop optimization                                           |                                                 |           |
| Coptimizations<br>                                                                                                    |                                                                    |                                                 |           |
|                                                                                                    |                                                                    |                                                 | OK Cancel |

Please go to Optimizations menu in Capacity Optimization section and select Automatically option to calculate the maximum limit for concurrent connections. Click OK button to finalize the gateway object configuration.

Once all necessary changes are done, please make sure to Publish them to the Management Server.

| 9 T                   | Dbjects  | <ul> <li>Install Policy</li> </ul> |               |         |               |                 |           |                     |                   | (                     | Discard Session - 22 |                                |
|-----------------------|----------|------------------------------------|---------------|---------|---------------|-----------------|-----------|---------------------|-------------------|-----------------------|----------------------|--------------------------------|
|                       | Columns: | General                            | -             |         |               |                 |           |                     | *- `              | X Scripts - C Actions | Monitor Q Search     | Publish (Ctrl + S)             |
| 888                   | Status   | Name                               | IP            | Version | Active Blades | Hardware        | CPU Usage | Recommended Updates | Recommended Jumbo |                       | Comments             | Publish will make your changes |
| GATEWAYS<br>& SERVERS | -        | ecs-gw                             | 90.84.177.71  | R80.40  |               | CloudGuard laaS |           |                     |                   |                       |                      |                                |
|                       | 0        | 🖷 ecs-mgmt                         | 192.168.1.100 | R80.40  | <b>⇒</b> ⊞    | Open server     | 4%        | 1 update available  | N/A               |                       |                      |                                |
| SECURITY<br>POLICIES  |          |                                    |               |         |               |                 |           |                     |                   |                       |                      |                                |
| LOGS &<br>MONITOR     |          |                                    |               |         |               |                 |           |                     |                   |                       |                      |                                |
| MANAGE &<br>SETTINGS  |          |                                    |               |         |               |                 |           |                     |                   |                       |                      |                                |
| 2                     | Zoom     | ed viev                            | V             |         |               |                 |           |                     |                   |                       |                      |                                |

| 😤 x 🗙 🕿 Scripts x 📫 Actions x 🗘 Monitor 🔍 Search |                                                    |
|--------------------------------------------------|----------------------------------------------------|
|                                                  | Publish (Ctrl + S)                                 |
| ended Jumbo Comments                             | Publish will make your changes<br>available to all |

Click Publish top right button on SmartConsole client.

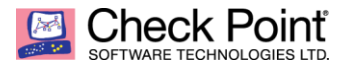

| le                                                                              |                                                                                                | ×                                                                                                    |  |  |  |  |  |  |  |
|---------------------------------------------------------------------------------|------------------------------------------------------------------------------------------------|----------------------------------------------------------------------------------------------------|--|--|--|--|--|--|--|
| Click 'Publish' to make these changes<br>available to all.                      |                                                                                                |                                                                                                    |  |  |  |  |  |  |  |
| You are required to provide a session name before you can publish your changes: |                                                                                                |                                                                                                    |  |  |  |  |  |  |  |
| Session name:                                                                   | Session name: admin@23/03/2021                                                                 |                                                                                                    |  |  |  |  |  |  |  |
| Description:                                                                    | First configuration for ecs-mgmt Gateway                                                       |                                                                                                    |  |  |  |  |  |  |  |
|                                                                                 |                                                                                                |                                                                                                    |  |  |  |  |  |  |  |
|                                                                                 | Total draft changes: 22                                                                        |                                                                                                    |  |  |  |  |  |  |  |
|                                                                                 | Publish Cance                                                                                  | el                                                                                                    |  |  |  |  |  |  |  |
| icates a Sessior                                                                | n Name and Description then click Publish button.                                              |                                                                                                    |  |  |  |  |  |  |  |
|                                                                                 |                                                                                                |                                                                                                    |  |  |  |  |  |  |  |
|                                                                                 |                                                                                                |                                                                                                    |  |  |  |  |  |  |  |
| P                                                                               | ublishing. It'll only take a moment                                                            |                                                                                                    |  |  |  |  |  |  |  |
|                                                                                 | Click 'Pub<br>available f<br>You are require<br>your changes:<br>Session name:<br>Description: | Click 'Publish' to make these changes<br>available to all.<br>You are required to provide a session name before you can publish<br>your changes:<br>Session name: admin@23/03/2021<br>Description: First configuration for ecs-mgmt Gateway<br>Total draft changes: 22<br>Publish Cance<br>Ficates a Session Name and Description then click Publish button. |  |  |  |  |  |  |  |

Wait few seconds to make it effective.

Prepare a Security Policy you will push to the Security Gateway. Click Install Policy top left button on SmartConsole.

| <b>⊡</b> : - ∣        | 🗊 Objects 🛛 🕑 Install Policy |     |              |                                  |                                                                                     |            | 💮 Discard   Session 👻                          | 22 Publish              |                         |
|-----------------------|------------------------------|-----|--------------|----------------------------------|-------------------------------------------------------------------------------------|------------|------------------------------------------------|-------------------------|-------------------------|
|                       | Standard +                   |     |              |                                  |                                                                                     |            |                                                |                         |                         |
| 888                   | **<br>• Access Control       |     |              |                                  | +                                                                                   | = .= × Ξ ÷ | ≡ - Install Policy 🖬 A                         | Search for IP, ob       | ect, action,            |
| GATEWAYS<br>& SERVERS | Policy                       | No. | Name         | Source                           | Destination                                                                         | VPN        | Services & Applications                        | Action                  | Track                   |
| SECURITY              | Threat Prevention            | 1   |              | Management_Station               | ecs-gw<br>ecs-gw2<br>win2k19-srv                                                    | * Any      | * Any                                          | 🔁 Accept                | 🗎 Log                   |
| POLICIES              | Exceptions                   | 2   |              | ecs-mgmt<br>ecs-gw<br>ecs-gw2    | ecs-gw<br>e ecs-gw2<br>e ecs-mgmt                                                   | * Any      | * Any                                          | 🕀 Accept                | 🗐 Log                   |
| LOGS &<br>MONITOR     | Policy                       | 3   |              | 💭 win2k19-srv                    | <ul> <li>Zoom Services</li> <li>Webex Services</li> <li>Dropbox Services</li> </ul> | * Any      | * Any                                          | Drop<br>S Blocked Messa | Detailed Log Accounting |
| MANAGE &<br>SETTINGS  | Shared Policies              | 4   |              | win2k19-srv                      | * Any                                                                               | * Any      | <ul><li>High Risk</li><li>Anonymizer</li></ul> | Drop<br>S Blocked Messa | Log                     |
|                       | Policy Gateways Excentions   | 5   |              | ecs-gw<br>ecs-gw2<br>win2k19-srv | * Any                                                                               | * Any      | * Any                                          | Accept                  | Detailed Log Accounting |
|                       | Inspection Settings          | 6   | Cleanup rule | * Any                            | * Any                                                                               | * Any      | * Any                                          | Drop                    | E Log                   |

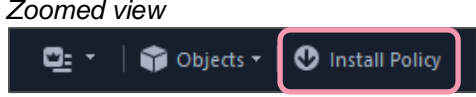

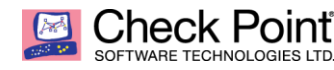

| Install Policy |                     |                       |               |                                   |                               | <b>9</b> │□ ×                  |
|----------------|---------------------|-----------------------|---------------|-----------------------------------|-------------------------------|--------------------------------|
|                |                     |                       |               | L St                              | andard                        |                                |
|                |                     |                       | ✓<br>✓        | Control                           | Changes data is not available |                                |
|                |                     |                       |               |                                   |                               |                                |
|                |                     |                       | View          | changes   C Policy Targets        | Q Search                      | Install on 1 gateways out of 2 |
| 🗖 Sta          | a Name              | ▼ IP                  | Version       | Last Installation Date            | Со                            |                                |
|                | 🥑 🛛 📼 ecs-g         | jw2 90.84.1           | R80.40        | -                                 |                               |                                |
|                | 🤣 📼 ecs-g           | yw 90.84.1            | R80.40        | 07/04/2021 23:44                  |                               |                                |
|                |                     |                       |               |                                   |                               |                                |
|                |                     |                       |               |                                   |                               |                                |
|                |                     |                       |               |                                   |                               |                                |
|                |                     |                       |               |                                   |                               |                                |
|                |                     |                       |               |                                   |                               |                                |
| Install Mod    | do.                 |                       |               |                                   |                               |                                |
| Install wood   | n each selected o   | ateway independer     | atly          |                                   |                               | ~                              |
| For g          | gateway clusters, i | if installation on a  | cluster memb  | er fails, do not install on that  | t cluster.                    |                                |
| Install of     | n all selected gate | ways. If installation | n on a gatewa | y fails, do not install on all ga | ateways of the same version.  |                                |
|                |                     |                       |               |                                   |                               | Install Cancel                 |

Select the target Security Gateway for policy installation and click Install button. Then wait a moment until policy installation is complete.

WHAT'S

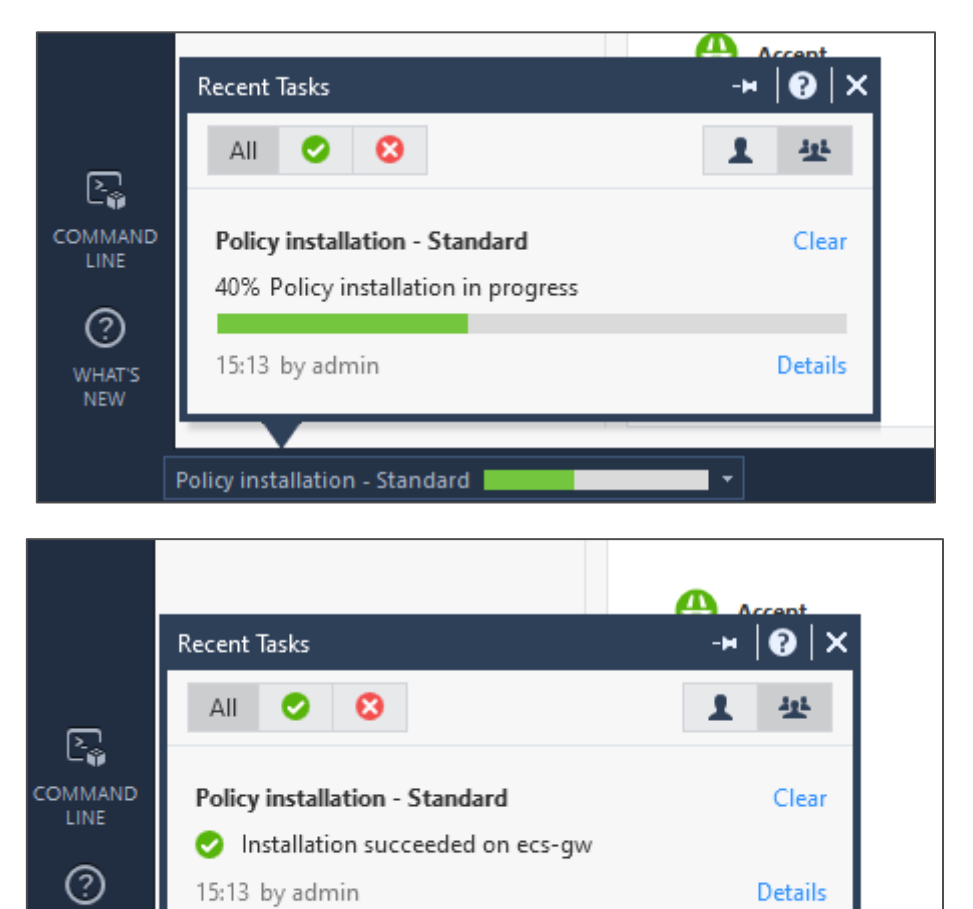

🤣 Policy installation - Standard Succeeded 🔻

Details

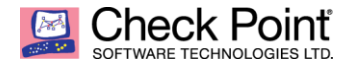

# GATEWAY LICENSING

A security gateway comes with 15 days embedded evaluation licenses to leave you time to install definitive license (process described at next page). The below information give you all you need to know about Cloudguard Network Security licensing model.

### Description

CloudGuard Network Security Gateway provides advanced threat prevention and automated cloud network security through a virtual security gateway, with unified security management across all your public cloud and private cloud environments

### Service Specifications

Includes Advance threat preventions – IPS, Identity Awareness, App Control, Anti-Virus, Anti-Bot, URL Filtering, VPN, threat emulation\*, and threat extraction\*, Zero-Day\* and ThreatCloud. \*with NGTX subscription.

### References

CloudGuard Network is licensed by the number of virtual cores (vCores) assigned to the virtual machine running it. The license supports CloudGuard Network gateways running on a wide variety of public and private cloud vendors.

- NGTP SKU: CPSG-VSEC-NSX-BUN-NGTP-XY where X is the number of years of services
- NGTX SKU: CPSG-VSEC-NSX-BUN-NGTX-XY where X is the number of years of services

### Example:

• 1 x CPSG-VSEC-NSX-BUN-NGTP-3Y = 1 x CloudGuard Network virtual core for VMware ESXi, Hyper-V, KVM Gateway. Annual subscription for 3 years.

### Licensing instructions for CloudGuard Network Security:

- CloudGuard Network Gateway is licensed by the number of virtual cores (vCores) assigned to the virtual machine running it.
- The License supports CloudGuard Network Gateways running on public and private cloud.
- Public Cloud: Amazon Web Services (AWS); Microsoft Azure; Google Cloud; Oracle Cloud Infrastructure; Alibaba Cloud; IBM cloud; Huawei; Yandex; and more.
- Private Cloud / SDN: VMware Esxi; VMware NSX; Nutanix.
- Check Point CloudGuard Network Gateway license is pool based (<u>sk109713</u>):
- You can add additional licenses to the pool
- The license pool is deployed on Check Point management server and will be automatically assigned to CloudGuard Network Security gateways

#### Renewal:

• The renewal subscription license should match the number of vCores in the subscription license

### More licensing data:

- Customer can purchase addition software blades and deploy them on specific CloudGuard Network Gateways
- Multi-Domain-Management (MDM) every license pool should be issued with the CMA IP and will be attached to the CloudGuard Network Security gateways which are managed by that CMA
- NGTX cloud inspection quota is 10 000 files/vCore/month

**Note:** Please make sure to update your Service Contract on your management following the integration of new Security Gateway.

- What is a Service Contract File?
- Download Contract File

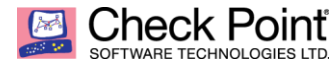

|            | 🔽   😭 Objects 🕶   🔮 Install Po      | licy             |         |                                                                                                    |
|------------|-------------------------------------|------------------|---------|----------------------------------------------------------------------------------------------------|
| 16         | Manage policies and layers          | Ctrl+O           |         |                                                                                                    |
| ≣          | Open Object Explorer                | CtrI+E           |         |                                                                                                    |
| *          | New object                          | •                | Version | Active Blades                                                                                                    |
| ال         | Publish session                     | Ctrl+S           | P80.40  | milling and a second second se |
| ŵ          | Discard session                     | Ctrl+Alt+S       | R80.40  | <br>E8                                                                                                    |
|            | Session details                     |                  | 100110  |                                                                                                    |
| ٢          | Install policy                      | Ctrl+Shift+Enter | 1       |                                                                                                    |
|            | Verify Access Control Policy        |                  |         |                                                                                                    |
|            | Install database                    |                  |         |                                                                                                    |
|            | Uninstall Threat Prevention Policy. |                  |         |                                                                                                    |
|            | Management High Availability        |                  | 1       |                                                                                                    |
|            | Manage licenses and packages        |                  |         |                                                                                                    |
|            | SmartProvisioning                   |                  |         |                                                                                                    |
|            | SmartEndpoint                       |                  |         |                                                                                                    |
|            | Global properties                   |                  |         |                                                                                                    |
|            | View                                | •                |         |                                                                                                    |
|            | About Check Point SmartConsole      |                  |         |                                                                                                    |
| 0          | Help                                | F1               |         |                                                                                                    |
| <b>⊡</b> + | Exit                                | Alt+F4           | 1       |                                                                                                    |
|            |                                     |                  |         |                                                                                                    |

To install definitive license on your Security Gateway instance, please connect to your Management Server using SmartConsole client. Go to menu  $\rightarrow$  Manage licenses and packages...

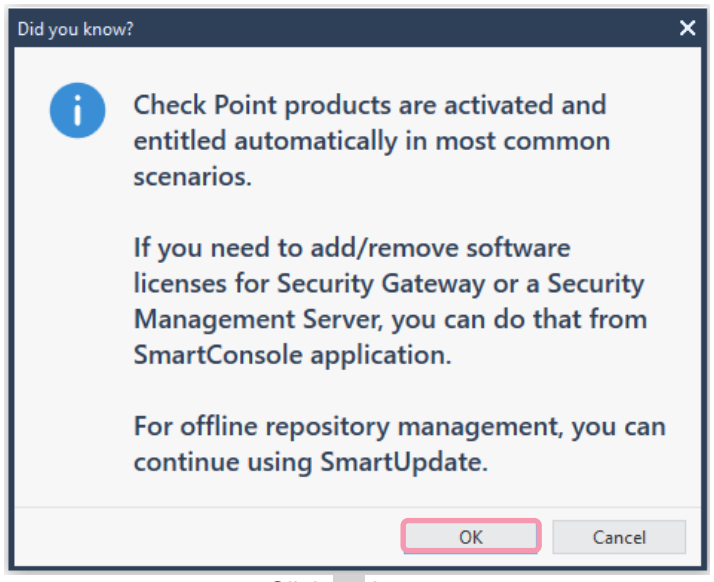

Click OK button

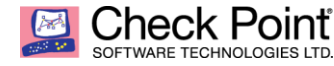

| State of the Contract Repository       Note that the Upgrade St.       Version       Note that the Upgrade St.       Version       Note that the Upgrade St.       Note t                                                                                                    | 90.84.199.177 - 0                                                                        | Check Point Sm                                                                                                    | artUpdate                                                 |                                                                                                    |                                                                                                    |                                                                                                    |                                                                            |                                                                                                    |                                                                                                    |                                               |                        |                                         | -                | Ц                      |
|----------------------------------------------------------------------------------------------------|------------------------------------------------------------------------------------------|----------------------------------------------------------------------------------------------------|-----------------------------------------------------------|----------------------------------------------------------------------------------------------------|----------------------------------------------------------------------------------------------------|----------------------------------------------------------------------------------------------------|----------------------------------------------------------------------------|----------------------------------------------------------------------------------------------------|----------------------------------------------------------------------------------------------------|-----------------------------------------------|------------------------|-----------------------------------------|------------------|------------------------|
| And Contract Repository       Non-       Non-                                                                                                    |                                                                                          | , ii 🗟 B.                                                                                                    |                                                           | 1 O 🔊 🤉                                                                                                    | R (R) R+ R                                                                                                    |                                                                                                    | ¢ #                                                                        |                                                                                                    |                                                                                                    |                                               |                        |                                         | - Sma            | neck Point<br>Ιπτυράατ |
| With Torus       Name       OBJECHONERS       Name       Name       Na                                                                                                    | A Package Man chines                                                                     | nagement                                                                                                    | Licenses &                                                | Contracts<br>IPv6 Address                                                                                                    |                                                                                                    | Version                                                                                                    | State                                                                      | SKU                                                                                                    | Description                                                                                             |                                               | Expiration Date        | Has Contracts                           |                  |                        |
| Control     Name     Description     Name     Name     Nam                                                                                                    | 90.84.199.177                                                                            | ,                                                                                                    | 192.168.1.1                                               |                                                                                                    |                                                                                                    |                                                                                                    |                                                                            |                                                                                                    |                                                                                                    |                                               |                        |                                         |                  |                        |
| Determine     Determine       State and<br>convert     Mathematic<br>Market<br>Market<br>M | CPSM-                                                                                    | -C-U CPSB-NPM                                                                                                    |                                                           |                                                                                                    |                                                                                                    | Software B                                                                                                    | Bla                                                                        | CPSM-C-U CPSB-NF                                                                                                    | M CPS Security Management co                                                                            | ntainer to manage Unlim                       | 09Apr2021              | No                                      |                  |                        |
| Source of Section Section                                                                                                    | ecsyw                                                                                    |                                                                                                    | 50.04.177.71                                              |                                                                                                    |                                                                                                    |                                                                                                    |                                                                            |                                                                                                    |                                                                                                    |                                               |                        |                                         |                  |                        |
| answei Notice is ner ungen   die ein als einigen   die ein als einigen   die ein als ein als einigen   die ein als ein als einigen   die ein als ein als                                                                                                    | icense And C                                                                             | Contract Repo                                                                                                    | sitory                                                    |                                                                                                    |                                                                                                    |                                                                                                    |                                                                            |                                                                                                    |                                                                                                    |                                               |                        |                                         |                  |                        |
| Bahardi Bahardi Bahardi Bahardi Balardi Balardi                                                                                                    | Attached                                                                                 | Machine                                                                                                    | State                                                     | Upgrade St                                                                                                    | Version                                                                                                    | IP Address                                                                                                    | SKU                                                                        |                                                                                                    | Description                                                                                             |                                               | Certificate            | Name                                    | Туре             |                        |
| And the state upgrade St Version Software BL                                                                                                    | Attached<br>Unattached                                                                   | ecs-mgmt                                                                                                    |                                                           |                                                                                                    | Software Bl<br>Software Bl                                                                                                | 192.168.1.1<br>192.168.1.1                                                                                                    | CPSM-C-U<br>CPSG-C-8-L                                                     | CPSB-NPM CPSB-EPM .<br>J CPSB-FW CPSB-VPN C                                                                                                    | <ul> <li>Security Management conta</li> <li>Security Gateway Container</li> </ul>                       | iner to manage Unlim<br>for Security Gateways | . C4F8C3BB<br>C4F8C3BB | CPSM-C-U CPSB-NPM<br>CPSG-C-8-U CPSB-FW | local<br>central |                        |
| Approx     Approx     The provide of the provide of the provi                                                                                                    |                                                                                          |                                                                                                    |                                                           |                                                                                                    |                                                                                                    |                                                                                                    |                                                                            |                                                                                                    |                                                                                                    |                                               |                        |                                         |                  |                        |
| Appendia     Appendia     Appendia     Source     Source                                                                                                    |                                                                                          |                                                                                                    |                                                           |                                                                                                    |                                                                                                    |                                                                                                    |                                                                            |                                                                                                    |                                                                                                    |                                               |                        |                                         |                  |                        |
| Norm Norm     Interment     Norm     Norm                                                                                                    |                                                                                          |                                                                                                    |                                                           |                                                                                                    |                                                                                                    |                                                                                                    |                                                                            |                                                                                                    |                                                                                                    |                                               |                        |                                         |                  |                        |
| Attached     Machine     Software Blue     Itenses And Contract Repository     Attached     Machine     Software Blue     Image: Software Blue     Image: S                                                                                                    | peration Stat                                                                            | tus                                                                                                    | Status                                                    |                                                                                                    | Pro                                                                                                    | aress                                                                                                    |                                                                            | Time                                                                                                    |                                                                                                    |                                               |                        |                                         |                  |                        |
| Attached     Machine     State     Upgrade St     Version       Icenses And Contract Repository     90.84.177.71                                                                                                    | peration                                                                                 |                                                                                                    | otatas                                                    |                                                                                                    |                                                                                                    | -gress                                                                                                    |                                                                            |                                                                                                    |                                                                                                    |                                               |                        |                                         |                  |                        |
| Seyment Statustry Notation of the seyment     Sourced View     Sourced View   Sourced View     Sourced View     Sourced View     Sourced View     Sourced View     Sourced View     Sourced View     Sourced View     Sourced View     Sourced View     Sourced View     Sourced View <                                                                                                    |                                                                                          |                                                                                                    |                                                           |                                                                                                    |                                                                                                    |                                                                                                    |                                                                            |                                                                                                    |                                                                                                    |                                               |                        |                                         |                  |                        |
| abusetit       Sold Wold Wold Wold Wold Wold Wold Wold W                                                                                                    |                                                                                          |                                                                                                    |                                                           |                                                                                                    |                                                                                                    |                                                                                                    |                                                                            |                                                                                                    |                                                                                                    |                                               |                        |                                         |                  |                        |
| bit/memil 200.000 View     200.000 View    <                                                                                                    |                                                                                          |                                                                                                    |                                                           |                                                                                                    |                                                                                                    |                                                                                                    |                                                                            |                                                                                                    |                                                                                                    |                                               |                        |                                         |                  |                        |
| Pyper/l       Sourced view         90.84.199.177 - Check Point SmartUpdate         Image: Source of the source of the so                                                                                                    |                                                                                          |                                                                                                    |                                                           |                                                                                                    |                                                                                                    |                                                                                                    |                                                                            |                                                                                                    |                                                                                                    |                                               |                        |                                         |                  |                        |
| With provided view <ul> <li>90.84.199.177 - Check Point SmartUpdate</li> <li>Image: Solution of the solution of the solution of</li></ul>                                                                                                    |                                                                                          |                                                                                                    |                                                           |                                                                                                    |                                                                                                    |                                                                                                    |                                                                            |                                                                                                    |                                                                                                    |                                               |                        |                                         |                  |                        |
| Stypest* 90.04.1199.177 Check Point SmartUpdate   Source Management Itenses & Contracts   Package Management Itenses & Contracts   Source Contract IPV4 Address   IPV6 Address IPV6 Address   Source Contract IPV6 Address   Source Contract IPV6 Address   Software Bl IPV6 Address   Detach License IPV6 Address   Detach License IPV6 Address   Detach License IPV6 Address   Operation View Unattached Licenses   View Unattached Licenses IPV6 IPV6 IPV6 IPV6   View Contracts IPV6 IPV6 IPV6   Properties IPV6 IPV6 IPV6                                                                                                    |                                                                                          |                                                                                                    |                                                           |                                                                                                    |                                                                                                    |                                                                                                    |                                                                            |                                                                                                    |                                                                                                    |                                               |                        |                                         |                  |                        |
| 90.84.199.177 - Check Point SmartUpdate         Image: Second State         Package Management         Image: Second State         Image: Second State <t< td=""><td>lelp, press F1</td><td></td><td></td><td></td><td></td><td></td><td></td><td></td><td></td><td></td><td></td><td>90.84.199.177 Rea</td><td>d/Write</td><td>NUM</td></t<>                                                                                                    | lelp, press F1                                                                           |                                                                                                    |                                                           |                                                                                                    |                                                                                                    |                                                                                                    |                                                                            |                                                                                                    |                                                                                                    |                                               |                        | 90.84.199.177 Rea                       | d/Write          | NUM                    |
| 90.84.199.177 - Check Point SmartUpdate         Image: Comparison of the state of the state                                                                                                    | omed                                                                                     | view                                                                                                    |                                                           |                                                                                                    |                                                                                                    |                                                                                                    |                                                                            |                                                                                                    |                                                                                                    |                                               |                        |                                         |                  |                        |
| Image: Contract Section State       Upgrade St       Version         Image: Contract Section State       Software Bl         Image: Contract Section State       Software Bl         Image: Contract Section State       Detach License         Image: Contract Section State       Software Bl         Image: Contract Section State       Software Bl         Image: Contract Section State       Detach License         Image: Contract Section State       Software St         Image: Contract Section State       Software St         Image: Contract Section State       Software St         Image: Contract Section State       View all Licenses & Contracts         Image: Contract Section State       View all Licenses & Contracts         Image: Contract Section State       View all Licenses & Contracts         Image: Contract Section State       View all Licenses & Contracts         Image: Contract Section State       View Contracts         Image: Contract Section State       View Contracts         Image: Contract Section State       View Contracts         Image: Contract Section State       View Contracts         Image: Contract Section State       View Contracts         Image: Contract Section State       View Contracts         Image: Contract Section Section State                                                                                                    | 90.84 À                                                                                  | .199.177                                                                                                    | - Check                                                   | Point S                                                                                                    | SmartUp                                                                                                    | date                                                                                                    |                                                                            |                                                                                                    |                                                                                                    |                                               |                        |                                         |                  |                        |
| Package Management       Licenses & Contracts         achines       IPv4 Address         IPv4 Address       IPv6 Address         Image: Second state       IPv4 Address         Image: Second state       IPv4 Address         Image: Second state       IPv4 Address         Image: Second state       IPv4 Address         Image: Second state       IPv4 Address         Image: Second state       IPv4 Address         Image: Second state       IPv4 Address         Image: Second state       IPv4 Address         Image: Second state       IPv4 Address         Image: Second state       Image: Second state         Image: Second state       Image: Second state         Image: Second state       Image: Second state         Image: Second state       Image: Second state         Image: Second state       Image: Second state         Image: Second state       Image: Second state         Image: Second state       Image: Second state         Image: Second state       Image: Second state         Image: Second state       Image: Second state         Image: Second state       Image: Second state         Image: Second state       Image: Second state         Image: Second state       Image: Second state                                                                                                    |                                                                                          |                                                                                                    |                                                           |                                                                                                    |                                                                                                    |                                                                                                    |                                                                            |                                                                                                    |                                                                                                    |                                               |                        |                                         |                  |                        |
| Package Management       Licenses & Contracts         Jachines       IPv4 Address         Isolines       IPv4 Address         Isolines       IPv4 Address         Isolines       IPv6 Address         Isolines       IPv6 Address         Isolines<                                                                                                    | _                                                                                        | _                                                                                                    |                                                           |                                                                                                    |                                                                                                    |                                                                                                    | - 1 -                                                                      |                                                                                                    |                                                                                                    |                                               |                        |                                         |                  |                        |
| Valuage wanagement       Iternses is contracts         Iachines       IPv4 Address         IPv4 Address       IPv6 Address         IPv5 Address       IPv6 Address         IPv6 Address       IPv6 Address         IPv6 Address       IPv6 Address <td>≡ *</td> <td>69</td> <td></td> <td></td> <td>),   <del>,</del></td> <td>6</td> <td>i I I</td> <td>0 🔊</td> <td>Rx   R) R+ R</td> <td></td> <td></td> <td></td> <td></td> <td></td>                                                                                                    | ≡ *                                                                                      | 69                                                                                                    |                                                           |                                                                                                    | ),   <del>,</del>                                                                                                    | 6                                                                                                    | i I I                                                                      | 0 🔊                                                                                                    | Rx   R) R+ R                                                                                            |                                               |                        |                                         |                  |                        |
| Jachnes       IPv6 Address         IPv6 Address       IPv6 Address         IPv6 Address       IPv6 Address                                                                                                    |                                                                                          |                                                                                                    | <b>□</b> , ii                                             | i 🙀 I                                                                                                    |                                                                                                    |                                                                                                    |                                                                            |                                                                                                    | <u>ଲ୍ ଲ</u> ୍ ଲ୍ ଲ                                                                                      |                                               |                        |                                         |                  |                        |
| 90.84.199.1//       192.168.1.1         Image: cos-mgmt       192.168.1.1         Image: cos-gw       90.84.177.71         Image: cos-gw       90.84.177.71         Image: cos-gw       90.8                                                                                                    | Pa                                                                                       | i 🛱 🛃<br>ackage N                                                                                                    | /anagem                                                   | nent                                                                                                    |                                                                                                    | Licens                                                                                                    | es & Co                                                                    | ontracts                                                                                                    | Ro <b>∫ 90 94 9</b> 1                                                                                   |                                               |                        |                                         |                  |                        |
| Image: Series mignit       192.168.1.1         Image: Series mignit       192.168.1.1         Image: Series mignit       90.84.177.71         Image: Series mignit       90.84.177.71         Image: Series mignit       State       Upgrade St         Version       Software Bl         Image: Series mignit       Software Bl         Image: Series mignit       Software Bl                                                                                                    | Pa<br>Aachines                                                                           | ackage N                                                                                                    | J 🔁 🖬                                                     | nent                                                                                                    | ■.   =;<br>                                                                                                    | Licens<br>V4 Addr                                                                                                    | es & Co<br>ress IF                                                         | ontracts<br>Pv6 Address                                                                                                    | Ro   90) 94 98                                                                                          |                                               |                        |                                         |                  |                        |
| CPSM-C-U CPSB-NPM         ecs:gw       90.84.177.71         License And Contract Repository         Attached       Machine       State         Upgrade St       Version         Attached       ecs-mgmt       Software Bl         Unattached       Attach License       Software Bl         Detach License       Add License       Detach License         Add License       Detach License to File       Properation State         View all Licenses & Contracts       Pro         View Unattached Licenses       View Contracts         Properties       Properties                                                                                                    | Iachines                                                                                 | ic 2)<br>ackage N<br>).84.199.1                                                                                                    | J 🔁 🖬<br>Managen<br>177                                   | nent                                                                                                    | IP                                                                                                    | License<br>V4 Addr                                                                                                    | es & Co<br>ress IF                                                         | ontracts<br>2v6 Address                                                                                                    | ®.] ¶) № ¶                                                                                              |                                               |                        |                                         |                  |                        |
| Image: Properties       90.84.177.71         Image: Properties       90.84.177.71         Image: Properties       Image: Properties         Image: Properties       90.84.177.71                                                                                                    | Aachines                                                                                 | ackage N<br>.84.199.<br>ecs-mg                                                                                                    | Managem<br>177<br>mt                                      | nent (                                                                                                    | IP                                                                                                    | Licens<br>Vv4 Addr<br>92.168.                                                                                                    | es & Co<br>ress IF<br>1.1                                                  | ntracts<br>Pv6 Address                                                                                                    | <u>®</u>                                                                                                |                                               |                        |                                         |                  |                        |
| License And Contract Repository         Attached       Machine       State       Upgrade St       Version         Attached       ecs-mgmt       Software Bl       Software Bl         Unattached       Attach License       Detach License         Detach License       Detach License       Detach License         Add License       Detach License       Detach License         View all Licenses to File       View all Licenses & Contracts       Pro         View datached Licenses       View Contracts       Pro         View Contracts       Pro       Pro         View Contracts       Pro       Pro                                                                                                    | Aachines                                                                                 | ackage M<br>.84.199.<br>ecsmg                                                                                                    | Managen<br>177<br>mt<br>SM-C-U C                          | nent (                                                                                                    | ■.   =.<br>  IP<br>  N                                                                                                    | Licens<br>V4 Addr<br>92.168.                                                                                                    | es & Co<br>ress IF<br>1.1                                                  | ntracts<br>Pv6 Address                                                                                                    | ®.] ¶) № ¶<br>                                                                                          |                                               |                        |                                         |                  |                        |
| License And Contract Repository         Attached       Machine       State       Upgrade St       Version         Attached       ecs-mgmt       Software Bl       Software Bl         Unattached       Attach License       Software Bl         Detach License       Add License       Detach License         Add License       Detach License       Detach License         View I License to File       View Unattached Licenses       Pro         View Attached Licenses       View Contracts       Pro         View Contracts       Properties       Pro                                                                                                    | lachines                                                                                 | Ackage N<br>.84.199.<br>ecs-mg<br>                                                                                                    | Managen<br>177<br>mt<br>SM-C-U C                          | nent                                                                                                    | IP<br>19<br>19<br>19<br>19<br>19                                                                                          | Licens<br>2v4 Addr<br>92.168.                                                                                                    | es & Co<br>ress IF<br>1.1<br>7.71                                          | ontracts<br>Pv6 Address                                                                                                    | ® (n) n+ n<br>                                                                                          |                                               |                        |                                         |                  |                        |
| License And Contract Repository         Attached       Machine       State       Upgrade St       Version         Attached       ecs-mgmt       Software Bl       Software Bl         Unattached       Attach License       Software Bl         Detach License       Add License       Detach License         Add License       Detete License/Contract       Detete License to File         Operation Sta       View all Licenses & Contracts       Pro         View Contracts       Pro       Pro         View Contracts       Pro       Pro                                                                                                    |                                                                                          | ackage N<br>.84.199.<br>ecs.mg<br>cP<br>ccs.gw                                                                                                    | Vanagen<br>1777<br>mt<br>SM-C-U C                         | nent (                                                                                                    | <b>بول المراجع (1997)</b><br>۱۳<br>۱۳<br>۱۳<br>۱۳<br>۱۳<br>۱۳<br>۱۳<br>۱۳<br>۱۳<br>۱۳<br>۱۹<br>۱۳<br>۱۹<br>۱۹<br>۱۹<br>۱۹ | Licens<br>2v4 Addr<br>92.168.<br>0.84.17                                                                                                    | es & Co<br>ress IF<br>1.1<br>7.71                                          | ontracts<br>Pv6 Address                                                                                                    | ® (n) n+ n<br>                                                                                          |                                               |                        |                                         |                  |                        |
| License And Contract Repository         Attached       Machine       State       Upgrade St       Version         Attached       ecs-mgmt       Software Bl       Software Bl         Unattached       Attach License       Software Bl         Detach License       Add License       Detach License         Add License       >       Delete License/Contract         Export License to File       View all Licenses & Contracts       Pro         View Unattached Licenses       View Contracts       Pro         View Contracts       Pro       Pro                                                                                                    | lachines                                                                                 | ackage N<br>.84.199.<br>ecs-mg<br>                                                                                                    | Managem<br>1777<br>mt<br>SM-C-U C                         | nent (                                                                                                    | , <b>F</b>                                                                                                    | Licens<br>2v4 Addr<br>92.168.<br>0.84.17                                                                                                    | es & Co<br>ress IP<br>1.1<br>7.71                                          | ntracts<br>Pv6 Address                                                                                                    | <u>®</u>                                                                                                |                                               |                        |                                         |                  |                        |
| Attached       Machine       State       Upgrade St       Version         Attached       ecs-mgmt       Software Bl       Software Bl         Unattached       Attach License       Software Bl         Detach License       Add License       Software Bl         Add License       Software Bl       Software Bl         Detach License       Software Bl       Software Bl         Operation Sta       View all Licenses & Contracts       Software Bl         View all Licenses & Contracts       Software Bl       Pro         View Viattached Licenses       Software Bl       Pro                                                                                                    | Acchines                                                                                 | ackage N<br>1.84.199.1<br>1 ecs-mg<br>1 ecs-gw                                                                                                    | Aanagen<br>1777<br>mt<br>SM-C-U C                         | hent                                                                                                    | 1<br>M<br>9                                                                                                    | Licens<br>2v4 Addr<br>92.168.                                                                                                    | es & Co<br>ress IF<br>1.1<br>7.71                                          | ontracts<br>Pv6 Address                                                                                                    | ® (n) n+ n                                                                                              |                                               |                        |                                         |                  |                        |
| Attached       ecs-mgmt       Software Bl         Unattached       Attach License       Software Bl         Detach License       Add License       Detach License         Add License       Delete License/Contract       Detach License to File         Operation Sta       View all Licenses & Contracts       Pro         View Attached Licenses       View Contracts       Pro         View Contracts       Properties       Pro                                                                                                    | lachines<br>90<br>Licen                                                                  | ackage N<br>.84.199.<br>ecs-mg<br>CP<br>ecs-gw                                                                                                    | Aanagen<br>177<br>mt<br>SM-C-U C                          | nent                                                                                                    | IP<br>IP<br>M<br>9<br>posito                                                                                              | License<br>2v4 Addr<br>92.168.<br>0.84.17                                                                                                    | es & Co<br>ress IF<br>1.1<br>7.71                                          | entracts<br>Pv6 Address                                                                                                    | Ro I A2 A4 A8                                                                                           |                                               |                        |                                         |                  |                        |
| Unattached       Attach License         Detach License       Detach License         Add License       Detach License         Add License       Detach License         Delete License/Contract       Detach License to File         Operation Sta       View all Licenses & Contracts         View Unattached Licenses       Pro         View Contracts       Pro         Properties       Pro                                                                                                    | Actines<br>90<br>Licen<br>Attach                                                         | Ackage N .84.19984.199. ecs-mg                                                                                                    | Aanagen<br>1777<br>mt<br>SM-C-U C                         | hent                                                                                                    | IP<br>IP<br>M<br>9<br><b>posito</b><br>Sta                                                                                | License<br>2v4 Adde<br>92.168.<br>00.84.17                                                                                                    | es & Co<br>ress IF<br>1.1<br>7.71                                          | opgrade St                                                                                                    | Ro Ro Ro Ro                                                                                             |                                               |                        |                                         |                  |                        |
| Attach License         Detach License         Add License         Add License         Add License         Delete License/Contract         Export License to File         View all Licenses & Contracts         View Unattached Licenses         View Attached Licenses         View Contracts         Properties                                                                                                    | Attach                                                                                   | Ackage N<br>ackage N<br>ackage | Aanagen<br>1777<br>mt<br>SM-C-U C<br>d Contr<br>Ma<br>ecs | CPSB-NF                                                                                                    | IP<br>IP<br>1<br>1<br>1<br>1<br>1<br>9<br>9<br>9<br>9<br>5<br>1<br>1<br>1<br>1<br>1<br>1<br>1<br>1<br>1<br>1              | License<br>2v4 Addr<br>92.168.<br>0.84.17<br>ry<br>te                                                                                                    | es & Co<br>ress IF<br>1.1<br>7.71                                          | ontracts<br>Pv6 Address                                                                                                    | Ro Ro Ro Ro<br>Version<br>Software Bl                                                                   |                                               |                        |                                         |                  |                        |
| Operation Sta       Operation Sta         Operation       View all Licenses & Contracts         View Unattached Licenses       View Attached Licenses         View Contracts       Pro         View Contracts       Pro         View Contracts       Pro                                                                                                    | Attach                                                                                   | ackage N<br>.84.199.<br>ecs.mg<br>cP.<br>ces.gw<br>ces.gw                                                                                                    | Managen<br>1777<br>mt<br>SM-C-U C<br>d Contr<br>Ma<br>ecs | CPSB-NP                                                                                                    | IP<br>IP<br>M<br>9<br>posito                                                                                              | License<br>2v4 Addr<br>92.168.<br>0.84.17<br>ry<br>te                                                                                                    | es & Co<br>ress IF<br>1.1<br>7.71                                          | ontracts<br>Pv6 Address                                                                                                    | Ro Ro Ro Ro<br>Version<br>Software Bl<br>Software Bl                                                    |                                               |                        |                                         |                  |                        |
| Operation Sta       Add License       >         Operation Sta       View all Licenses to File       Image: Contracts of the set of the set of the                                                                                                    | Attach                                                                                   | Ackage N<br>ackage N<br>.84.199.<br>ecs-mg<br>CP<br>CP<br>ces-gw<br>becs-gw<br>becs-gw                                                                                                    | Managen<br>177<br>mt<br>SM-C-U C                          | act Re<br>chine<br>-mgmt                                                                                                    | Posito<br>Sta                                                                                                    | License<br>2v4 Addr<br>92.168.<br>0.84.17<br>ry<br>te                                                                                                    | es & Co<br>ress IF<br>1.1<br>7.71                                          | ograde St                                                                                                    | Version<br>Software Bl                                                                                  |                                               |                        |                                         |                  |                        |
| Add License       >         Delete License/Contract       Export License to File         Operation Sta       View all Licenses & Contracts         View Unattached Licenses       Pro         View Attached Licenses       View Contracts         View Contracts       Pro         Properties       Pro                                                                                                    | Licen                                                                                    | Ackage N<br>ackage N<br>.84.199.<br>ecs-mg<br>CP<br>ecs-gw<br>ecs-gw<br>bed<br>ached<br>ached                                                                                                    | Managen<br>177<br>mt<br>SM-C-U C                          | act Re<br>chine<br>-mgmt<br>Attach                                                                                                    | Posito<br>Sta                                                                                                    | License<br>2v4 Adde<br>92.168.<br>00.84.17<br>ry<br>te<br>e)                                                                                                    | es & Co<br>ress IF<br>1.1<br>7.71                                          | ograde St                                                                                                    | No       R+       R         Version       Software Bl         Software Bl       Software Bl             |                                               |                        |                                         |                  |                        |
| Operation Sta       •         Operation       •         View all Licenses & Contracts         View Unattached Licenses         View Attached Licenses         View Contracts         Properties                                                                                                    | Licen                                                                                    | Ackage N<br>ackage N<br>.84.199.<br>ecs-mg<br>CP.<br>ecs-gw<br>becs-gw<br>becs-gw<br>becs-gw                                                                                                    | Aanagen<br>1777<br>mt<br>SM-C-U C                         | act Re<br>chine<br>-mgmt<br>Attach<br>Detach                                                                                                    | Posito<br>Sta                                                                                                    | Licensi<br>2v4 Addr<br>92.168.<br>0.84.17<br>te<br>e                                                                                                    | es & Co<br>ress IF<br>1.1<br>7.71                                          | ontracts<br>Pv6 Address                                                                                                    | Ro Ro Ro Ro<br>Version<br>Software Bl<br>Software Bl                                                    |                                               |                        |                                         |                  |                        |
| Operation Sta       Export License to File         Operation       View all Licenses & Contracts         View Unattached Licenses       Pro         View Attached Licenses       Pro         View Contracts       Properties                                                                                                    | Licen                                                                                    | ackage N<br>.84.199.<br>ecs.mg<br>cP.<br>cecs.gw<br>cecs.gw                                                                                                    | Managen<br>1777<br>mt<br>SM-C-U C                         | CPSB-NP<br>Chine<br>Chine<br>Chine<br>Chine<br>Chine<br>Chine<br>Chine<br>Chine<br>Chine<br>Chine<br>Chine<br>Chine<br>Chine                                                                                                    | posito<br>License<br>icense                                                                                               | Licenss<br>Vv4 Addr<br>92.168.<br>10.84.17<br>ry<br>te<br>e                                                                                                    | es & Co<br>ress IF<br>1.1<br>7.71                                          | ontracts<br>Pv6 Address                                                                                                    | Ro Ro Ro Ro<br>Version<br>Software Bl<br>Software Bl                                                    |                                               |                        |                                         |                  |                        |
| Operation Sta       View all Licenses & Contracts         Operation       View Unattached Licenses         View Attached Licenses       Pro         View Contracts       Properties                                                                                                    | Licen                                                                                    | ackage N<br>ackage N<br>.84. 199.<br>ecs-mg<br>cP<br>c CP<br>c ecs-gw                                                                                                    | Managen<br>177<br>mt<br>SM-C-U C                          | Attach<br>Add Li<br>Delete                                                                                                    | Posito<br>IP<br>M<br>9<br>Posito<br>Sta<br>Sta<br>License<br>License                                                      | License<br>2v4 Addr<br>92.168.<br>10.84.17<br>ry<br>te<br>e<br>e<br>2/Contr                                                                                                    | es & Co<br>ress IF<br>1.1<br>7.71<br>Up                                    | ontracts<br>Pv6 Address                                                                                                    | No       R+       R         Version       Software Bl         Software Bl       Software Bl             |                                               |                        |                                         |                  |                        |
| View all Licenses & Contracts     View Unattached Licenses     View Attached Licenses     View Contracts     Properties                                                                                                    | Licen                                                                                    | Ackage N<br>ackage N<br>.84.199.<br>ecs-mg<br>CP<br>ces-gw<br>becs-gw                                                                                                    | Managen<br>177<br>mt<br>SM-C-U C                          | Attach<br>Add Li<br>Delete<br>Export                                                                                                    | posito<br>IP<br>M<br>9<br>posito<br>Sta<br>License<br>License<br>License                                                  | License<br>2v4 Addr<br>92.168.<br>10.84.17<br>ry<br>te<br>e)<br>e<br>2/Contr<br>to File                                                                                                    | es & Co<br>ress IF<br>1.1<br>7.71<br>Ul                                    | ograde St                                                                                                    | No       R+       R         Version       Software Bl         Software Bl       Software Bl             |                                               |                        |                                         |                  |                        |
| Operation View Unattached Licenses View Attached Licenses View Contracts Properties                                                                                                    | Licen                                                                                    | ackage N<br>ackage N<br>.84.199.<br>ecs-mg<br>.ecs-mg<br>.ecs-gw<br>nse And<br>ached<br>ached<br>ached<br>attached                                                                                                    | Aanagen<br>1777<br>mt<br>SM-C-U C<br>d Contr<br>Ma<br>ecs | CPSB-NP<br>CPSB-NP<br>Chine<br>chine<br>chine<br>chine<br>Attach<br>Detach<br>Add Li<br>Delete<br>Export                                                                                                    | Posito<br>IP<br>M<br>9<br>Posito<br>Sta<br>License<br>License<br>License                                                  | License<br>V4 Adde<br>92.168.<br>0.84.17<br>10.84.17<br>ry<br>te<br>e)<br>e<br>2/Contr<br>e to File                                                                                                    | es & Co<br>ress IF<br>1.1<br>7.71<br>Ul                                    | ograde St                                                                                                    | Ro Ro Ro Ro<br>Version<br>Software Bl<br>Software Bl                                                    |                                               |                        |                                         |                  |                        |
| View Attached Licenses<br>View Contracts<br>Properties                                                                                                    | Licen                                                                                    | Ackage N<br>ackage N<br>.84.199.<br>ecs-mg<br>CP.<br>ecs-gw<br>nse And<br>ached<br>ached<br>ached<br>attached                                                                                                    | Managen<br>1777<br>mt<br>SM-C-U C<br>d Contr<br>Ma<br>ecs | CPSB-NP<br>CPSB-NP<br>Chine<br>Chine<br>Ch | Posito<br>IP<br>M<br>9<br>Posito<br>Sta<br>License<br>License<br>License<br>License                                       | Licenss<br>Vv4 Addr<br>92.168.<br>10.84.17<br>ry<br>te<br>e<br>e<br>e<br>e<br>e<br>e<br>to File<br>ses & C                                                                                                    | es & Co<br>ress IF<br>1.1<br>7.71<br>UI<br>act<br>                         | by for the second second secon | No       R+       R         Version       Software Bl       Software Bl                                 |                                               |                        |                                         |                  |                        |
| View Contracts Properties                                                                                                    | Aachines<br>Machines<br>90<br>Licen<br>Attach<br>Attach<br>Attach<br>Attach<br>Operation | ackage N<br>ackage N<br>.84.199.<br>ecs-mg<br>ackage N<br>ecs-gw<br>nse And<br>ached<br>attached<br>attached<br>attached                                                                                                    | Managen<br>1777<br>mt<br>SM-C-U C<br>d Contr<br>Ma<br>ecs | Attach<br>Add Li<br>Delete<br>Export<br>View a<br>View L                                                                                                    | Posito<br>IP<br>M<br>9<br>Posito<br>Sta<br>License<br>License<br>License<br>License<br>I License                          | License<br>V4 Addr<br>92.168.<br>0.84.17<br>10.84.17<br>ry<br>te<br>e<br>e<br>e<br>e<br>e<br>e<br>to File<br>ses & Contr<br>ne d. Lice                                                                                                    | es & Co<br>ress IF<br>1.1<br>7.71<br>UI<br>act<br>contract<br>enses        | ograde St                                                                                                    | No       R+       R         Version       Software Bl       Software Bl         Software Bl       Pro   |                                               |                        |                                         |                  |                        |
| Properties                                                                                                    | Licen<br>Attach                                                                          | ackage N<br>ackage N<br>.84.199.<br>ecs-mg<br>ecs-gw<br>ecs-gw<br>hed<br>ached<br>attached<br>attached                                                                                                    | Managen<br>1777<br>mt<br>SM-C-U C                         | Attach<br>Detack<br>Add Li<br>Detack<br>View a<br>View U<br>View A                                                                                                    | Posito<br>IP<br>M<br>9<br>Posito<br>Sta<br>Sta<br>License<br>License<br>License<br>License<br>II License<br>II License    | License<br>Vv4 Addr<br>92.168.<br>10.84.17<br>10.84.17<br>10.84.17<br>ry<br>te<br>e<br>e<br>e<br>e<br>e<br>e<br>to File<br>ses & Contr<br>e<br>to File<br>ses & Contr<br>e                                                                                                    | es & Co<br>ress IF<br>1.1<br>7.71<br>Up<br>act<br>contract<br>enses<br>ses | opgrade St                                                                                                    | No       R+       R         Version       Software Bl       Software Bl         Software Bl       Pro   |                                               |                        |                                         |                  |                        |
| Properties                                                                                                    | Licen<br>Attach                                                                          | ackage N<br>ackage N<br>.84.199.<br>ecs-mg<br>ecs-gw<br>ecs-gw<br>heed<br>ached<br>ached<br>attachee                                                                                                    | Aanagen<br>177<br>mt<br>SM-C-U C                          | act Re<br>chine<br>chine | IP<br>IP<br>IP<br>IP<br>IP<br>IP<br>IP<br>IP<br>IP<br>IP<br>IP<br>IP<br>IP<br>I                                           | License<br>Vv4 Addr<br>92.168.<br>10.84.17<br>10.84.17<br>ry<br>te<br>e<br>e<br>e<br>e<br>e<br>e<br>e<br>te<br>te<br>te<br>te<br>te<br>te<br>te<br>te<br>te<br>te                                                                                                    | es & Co<br>ress IF<br>1.1<br>7.71<br>Ul<br>act<br>contract<br>enses<br>ses | opgrade St                                                                                                    | No       R+       R         Version       Software Bl         Software Bl       Software Bl         Pro |                                               |                        |                                         |                  |                        |
|                                                                                                    | Achines<br>Machines<br>90<br>1<br>1<br>Attach<br>1<br>Attach<br>1<br>Operat              | ackage N<br>ackage N<br>.84.199.<br>ecs-mg<br>.ecs-gw<br>nse And<br>ached<br>ached<br>attached<br>attached<br>attached                                                                                                    | Aanagen<br>1777<br>mt<br>SM-C-U C<br>d Contr<br>Ma<br>ecs | Attach<br>PSB-NP<br>Chine<br>chine<br>chine<br>chine<br>chine<br>chine<br>chine<br>chine<br>chine<br>chine<br>chine<br>view<br>dtach<br>View a<br>View 4<br>View 4                                                                                                    | IP<br>IP<br>IP<br>IP<br>IP<br>IP<br>IP<br>IP<br>IP<br>IP<br>IP<br>IP<br>IP<br>I                                           | License<br>Vv4 Adde<br>92.168.<br>92.168.<br>0.84.17<br>ry<br>te<br>e.<br>2/Contr<br>e to File<br>ses & C<br>hed License<br>ts                                                                                                    | es & Co<br>ress IF<br>1.1<br>7.71<br>UI<br>act<br>contract<br>enses<br>ses | ontracts<br>Pv6 Address                                                                                                    | Re Ro Ro Ro Ro Ro Ro Ro Ro Ro Ro Ro Ro Ro                                                               |                                               |                        |                                         |                  |                        |
|                                                                                                    | Achines<br>Machines<br>90<br>10<br>10<br>10<br>10<br>10<br>10<br>10<br>10<br>10<br>1     | Ackage N<br>ackage N<br>.84.199.<br>ecs-mg<br>CP<br>ces-gw<br>nse And<br>ached<br>ached<br>attached<br>attached<br>attached                                                                                                    | Managen<br>1777<br>mt<br>SM-C-U C<br>d Contr<br>Ma<br>ecs | Attach<br>Pent<br>CPSB-NP<br>Chine<br>Chine<br>Chin | Posito<br>IP<br>1<br>M<br>9<br>Posito<br>Sta<br>Sta<br>Sta<br>Sta<br>Sta<br>Sta<br>Sta<br>Sta<br>Sta<br>Sta               | License<br>V4 Adde<br>92.168.<br>92.168.<br>92. | es & Co<br>ress IF<br>1.1<br>7.71<br>U<br>U<br>U<br>U<br>U                 | ograde St                                                                                                    | No     R+     R       Version     Software Bl     Software Bl       Software Bl     Pro                 |                                               |                        |                                         |                  |                        |

Click Licenses & Contracts tab, then go to License And Contract Repository section. Select the proper Unattached license, right click on it then select Attach License... contextual menu.

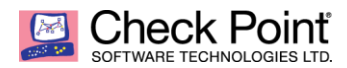

| Attach Licenses       | ?  | ×      |
|-----------------------|----|--------|
| Attach license(s) to: |    |        |
| Machine               |    |        |
| ecs-gw                |    |        |
|                       |    |        |
|                       |    |        |
|                       |    |        |
|                       |    |        |
|                       |    |        |
|                       |    |        |
|                       |    |        |
| Atta                  | ch | Cancel |

| 8         | 🔊 90.84.199.177 - Check Point SmartUpdate                          |                |         |        |                 |                  |             |            |               |  |  |
|-----------|--------------------------------------------------------------------|----------------|---------|--------|-----------------|------------------|-------------|------------|---------------|--|--|
|           | ■▼ 「「「□」「「「「」」「「「」」「「」」」()」 () () () () () () () () () () () () () |                |         |        |                 |                  |             |            |               |  |  |
| 5         | <ul> <li>Package Mana</li> </ul>                                   | agement        | Licer   | nses & | Contracts       |                  |             |            |               |  |  |
| Mach      | nines                                                              |                | IPv4 Ad | ddress | IPv6 Address    |                  | Version     | State      | SKU           |  |  |
| <b>..</b> | 90.84.199.177                                                      |                |         |        |                 |                  |             |            |               |  |  |
| 6         | ecs-mgmt                                                           |                | 192.16  | 8.1.1  |                 |                  |             |            |               |  |  |
|           | CPSM-                                                              | C-U CPSB-NPM   |         |        |                 |                  | Software B  | la         | CPSM-C-U      |  |  |
| 6         | ecs-gw                                                             |                | 90.84.  | 177.71 |                 |                  |             |            |               |  |  |
|           | CPSG-C                                                             | C-8-U CPSB-FW  |         |        |                 |                  | Software B  | la         | CPSG-C-8-I    |  |  |
|           |                                                                    |                |         |        |                 |                  |             |            |               |  |  |
| x         |                                                                    | _              | -       |        |                 |                  |             |            |               |  |  |
|           | License And Co                                                     | ontract Repo   | sitory  |        |                 |                  |             |            |               |  |  |
| A         | Attached                                                           | Machine        | State   |        | Upgrade St      | Version          | IP Address  | SKU        |               |  |  |
|           | Attached                                                           | ecs-mgmt       |         |        |                 | Software Bl      | 192.168.1.1 | CPSM-C-U   | CPSB-NPM CPS  |  |  |
|           | Attached                                                           | ecs-gw         |         |        |                 | Software Bl      | 192.168.1.1 | CPSG-C-8-U | J CPSB-FW CPS |  |  |
|           |                                                                    |                |         |        |                 |                  |             |            |               |  |  |
|           |                                                                    |                |         |        |                 |                  |             |            |               |  |  |
|           |                                                                    |                |         |        |                 |                  |             |            |               |  |  |
|           |                                                                    |                |         |        |                 |                  |             |            |               |  |  |
|           |                                                                    |                |         |        |                 |                  |             |            |               |  |  |
| x         |                                                                    |                |         |        |                 |                  |             |            |               |  |  |
|           | Operation State                                                    | us             |         |        |                 |                  |             |            |               |  |  |
|           | Operation                                                          |                |         | Statu  | IS              |                  | Progress    | 5          |               |  |  |
|           | Attaching licen                                                    | ise 'CPSG-C-8- | U CPSB  | Licer  | nse has been su | ccessfully attac | hed Done    |            |               |  |  |

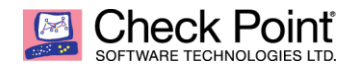

# Install Security Policy once again and check your instance status as below.

|                      | Dbjects        | -   🔮 Install Poli |                                 |                  |               |                  |            | iscard Session               |                        |                    |                |                |              | SmartConsole                                            |           |
|----------------------|----------------|--------------------|---------------------------------|------------------|---------------|------------------|------------|------------------------------|------------------------|--------------------|----------------|----------------|--------------|---------------------------------------------------------|-----------|
|                      | Columns:       | General            |                                 |                  | *•            | 🕤 Scripts 👻 📑 A  | ctions - 🤇 | Monitor Q                    | Search                 | T                  |                |                | 2 📀          | Q Search                                                |           |
|                      | Status         | Name               | IP                              | Version          | Active Blades | Hardware         | CPU Us     | age Recomm                   | ended Updates          | Recommended Jur    | nbo            |                |              | ← ☆ ⊟  * 1                                              | New •     |
| & SERVERS            | ©<br>0         | ecs-gw             | 90.84.177.71<br>t 90.84.199.177 | R80.40<br>R80.40 | <br>★ E8      | CloudGuard laas  |            | 1% 2 update:<br>46% 1 update | available<br>available | Check_Point_R80_40 | )_JUMBO_HF_Bun | dle_T94_sk1654 | 456_FULL.tgz | Object Categories                                       |           |
|                      |                |                    |                                 |                  |               |                  |            |                              |                        |                    |                |                |              | A Network Objects Services                              | 18<br>514 |
| SECURITY<br>POLICIES |                |                    |                                 |                  |               |                  |            |                              |                        |                    |                |                |              | # Applications/Catego                                   | o 7508    |
| 0                    |                |                    |                                 |                  |               |                  |            |                              |                        |                    |                |                |              | <ul> <li>VPN Communities</li> <li>Data Types</li> </ul> | 2         |
| LOGS &<br>MONITOR    |                |                    |                                 |                  |               |                  |            |                              |                        |                    |                |                |              | 쇼 Users                                                 | 1         |
| *                    |                |                    |                                 |                  |               |                  |            |                              | _                      |                    |                |                |              | Servers Servers Time Objects                            | 1         |
| MANAGE &             | Summa          | ry Tasks           | Errors                          | Licenses         |               |                  |            |                              |                        |                    |                |                | ÷            | 🛇 UserCheck Interactio                                  | o 13      |
| 52111105             |                |                    |                                 |                  |               |                  |            |                              |                        |                    |                |                |              | Uimit                                                   | 4         |
|                      |                | ecs-gw             |                                 |                  |               | <i>c</i> i ic ii | _          | Access Blades                |                        |                    |                |                |              |                                                         |           |
|                      | IPv4 A<br>OS:  | ddress:            | 90.84.177.7<br>Gaia             | 71               |               | CloudGuard laa   | S          | See Firewa                   | 11                     |                    |                |                |              |                                                         |           |
|                      | Version        | n:                 | R80.40                          |                  |               | CloudGuard       |            |                              |                        |                    |                |                |              |                                                         |           |
|                      | Licens         | e Status:          | — N/A                           |                  |               | laas             |            |                              |                        |                    |                |                |              |                                                         |           |
| e.                   |                |                    |                                 |                  |               | CDUL             |            |                              |                        |                    |                |                |              |                                                         |           |
| COMMAND              |                |                    |                                 |                  |               | Memory: 2        | %<br>1%    |                              |                        |                    |                |                |              |                                                         |           |
| (?)<br>WHAT'S        |                |                    |                                 |                  |               | Device Infr      | rmation    |                              |                        |                    |                | Activat        | te Blades    |                                                         |           |
| NEW                  |                |                    |                                 |                  |               |                  |            |                              |                        |                    |                |                |              |                                                         |           |
| 7                    | No tasks in pr | rogress 🔶          |                                 |                  |               |                  |            | 90.84.19                     | 9.177                  |                    |                |                |              | No chang                                                | es admin  |
| Zoon                 | nea vi         | lew                |                                 |                  |               |                  |            |                              |                        |                    |                |                |              |                                                         |           |
| Sun                  | nmary          | Tasks              | E                               | rrors            | Licen         | ises             |            |                              |                        |                    |                |                |              |                                                         |           |
|                      |                |                    |                                 |                  |               |                  |            |                              |                        |                    |                |                |              |                                                         |           |
|                      |                |                    |                                 |                  |               |                  |            |                              |                        |                    |                |                |              |                                                         |           |
|                      | ·~)            | ecs-g              | W                               |                  |               |                  |            |                              |                        |                    |                |                |              |                                                         |           |
| IPv                  | 4 Addre        | ess:               | ġ                               | 90.84.1          | 77.71         |                  |            | C                            | loudGu                 | ard laaS           |                |                |              |                                                         |           |
| os                   |                |                    |                                 | Gaia             |               |                  |            |                              |                        |                    |                |                |              |                                                         |           |
| Ver                  | sion           |                    |                                 | R80.40           |               |                  |            |                              | CHECK                  | POINT              |                |                |              |                                                         |           |
|                      | SIO11.         |                    |                                 | N1/A             |               |                  |            |                              | CloudG                 | uard               |                |                |              |                                                         |           |
| LIC                  | ense Sta       | atus:              |                                 | = N/A            |               |                  |            |                              |                        |                    |                |                |              |                                                         |           |
|                      |                |                    |                                 |                  |               |                  |            |                              |                        | laaS 🔉             |                |                |              |                                                         |           |
|                      |                |                    |                                 |                  |               |                  |            |                              |                        |                    |                |                |              |                                                         |           |
|                      |                |                    |                                 |                  |               |                  |            | CP                           | U: 🛛                   | 1%                 |                |                |              |                                                         |           |
|                      |                |                    |                                 |                  |               |                  |            | Me                           | morv:                  | 27%                |                |                |              |                                                         |           |
|                      |                |                    |                                 |                  |               |                  |            |                              |                        |                    |                |                |              |                                                         |           |
|                      |                |                    |                                 |                  |               |                  |            |                              | De                     | evice Informat     | tion           |                |              |                                                         |           |
|                      |                |                    |                                 |                  |               |                  |            |                              |                        |                    |                |                |              |                                                         |           |

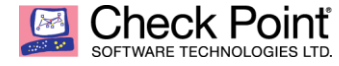

# POST INSTALLATION OPERATIONS & JUMBO HOTFIX UPDATE

Once definitive license has been applied to the Security Gateway, you'll be able to update to the latest General Availability Jumbo Hotfix that is mandatory to apply after first installation and most recommended to apply every time a new GA release is available.

As reminder, Supported Version is R80.40 GA Take 294 <u>plus Jumbo HF Take\_94</u> or above Jumbo HF GA releases.

File Name: Check\_Point\_R80\_40\_JUMBO\_HF\_Bundle\_T94\_sk165456\_FULL.tgz Release Date: 07-Mar-2021

For more information about Jumbo Hotfix Accumulator for R80.40, please refer to solution ID: <u>sk165456</u>

To install Jumbo Hotfix on your Security Gateway, please connect to your Security Management Server using your SmartConsole to have a central deployment (or using Gaia WebUI directly on your Security Gateway).

| <b>0</b> : -          | 🎁 Objects 🕇 | 🛛 🕙 Install Policy |               |          |               |                 | 🗑 Discard    | Session 🝷   🕤 Publisi |          |                   |     |                         |              |
|-----------------------|-------------|--------------------|---------------|----------|---------------|-----------------|--------------|-----------------------|----------|-------------------|-----|-------------------------|--------------|
|                       | Columns:    | General            | *             |          | *•            | Scripts 🗸 📑 Act | ions 👻 🖒 Mor | nitor <b>Q</b> Search |          | T                 |     |                         | 2 🤡          |
|                       | Status      | Name               | IP            | Version  | Active Blades | Hardware        | CPU Usage    | Recommended Updat     | tes      | Recommended Jurr  | bo  |                         |              |
| GATEWAYS<br>& SERVERS | 0           | 📼 ecs-gw           | 90.84.177.71  | R80.40   |               | CloudGuard laaS | <b>1</b> %   | 2 updates available   |          | C1 1 0 1 000 10   | .nw | IBO_HF_Bundle_T94_sk165 | 456_FULL.tgz |
|                       | 0           | ecs-mgmt           | 90.84.199.177 | R80.40   | <b>* B</b>    | Open server     | 46%          | 1 update available    | 3        | Scripts •         |     |                         |              |
|                       |             |                    |               |          |               |                 |              |                       | L,       | Actions •         |     | System Backup           |              |
| SECURITY              |             |                    |               |          |               |                 |              |                       | 0        | Monitor           |     | System Restore          |              |
| POLICIES              |             |                    |               |          |               |                 |              |                       | 0        | View              |     | Open Shell              |              |
|                       |             |                    |               |          |               |                 |              |                       | 1        | Edit              |     | Gaia Portal             |              |
| 1055.8                |             |                    |               |          |               |                 |              |                       | ſ,       | Clone             | 0   | Support +               |              |
| MONITOR               |             |                    |               |          |               |                 |              |                       | ×        | Delete            | Г   | Install Hotfix          |              |
|                       |             |                    |               |          |               |                 |              |                       | <u> </u> | Where Used        |     | License Report          |              |
| Q:                    |             |                    |               |          |               |                 |              |                       |          | Copy To Clipboard |     | Export                  | Ŧ            |
| MANAGE &<br>SETTINGS  | Summa       | ry Tasks           | Errors        | Licenses |               |                 |              |                       |          | Copy As Image     | F   |                         |              |

Click on Gateway & Servers tab. Click on the target Security Gateway then right click  $\rightarrow$  select Actions  $\rightarrow$  Install Hotfix... on contextual menu.

| Insta | II Hotfix                                                   |                            |         |                           |                                                      | ₽ 🗖  | × |
|-------|-------------------------------------------------------------|----------------------------|---------|---------------------------|------------------------------------------------------|------|---|
|       | Hotfix     Install Recomm     Install Specific     Gateways | nended Jumbo Hot<br>Hotfix | fix     |                           | Validate                                             |      |   |
|       | Name                                                        | IP                         | Version | Currently Installed Jumbo | Recommended Jumbo Hotfix                             |      |   |
|       | 📼 ecs-gw                                                    | 90.84.177.71               | R80.40  | N/A                       | Check_Point_R80_40_JUMBO_HF_Bundle_T94_sk165456_FULL | .tgz |   |
|       | 4                                                           |                            |         |                           |                                                      | Þ    |   |
|       |                                                             |                            |         |                           | Verify Install Can                                   | cel  |   |

Select the target Security Gateway with target Recommended Jumbo Hotfix and click on Install button.

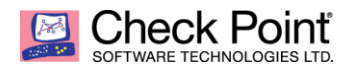

### Zoomed view

|               | ecs-gw<br>Recent Tasks                                                         | -H   😧   X                            |                              |
|---------------|--------------------------------------------------------------------------------|---------------------------------------|------------------------------|
|               | All        All     Install software package - Check_Poil       33% in progress | 1 11<br>nt_R80_40_J Clear             | CloudGuard laas              |
|               | 15:14 by admin Policy installation - Standard Installation succeeded on ecs-gw | Details<br>Clear                      | CPU: 13%<br>Memory: 28%      |
| WHAT'S<br>NEW | 15:13 by admin<br>Install software package - Check_Point_R80                   | Details<br>_40_JUMBO_HF_Bundle_T94_sk | Device & License Information |

On bottom right of the SmartConsole client, click on the installation task to have more details about progress and full details (as below) clicking on Details button.

| Install Software Packa              | ge Task Details                                                                     |           |                  | <b>0 □ ×</b> |
|-------------------------------------|-------------------------------------------------------------------------------------|-----------|------------------|--------------|
| Task Details<br>Task:<br>Initiator: | Install software package - Check_Point_R80_40_JUMBO_HF_Bundle_T94_sk165456<br>admin | _FULL.tgz |                  |              |
| Start Time:<br>Last Updated:        | 23/03/2021 15:14<br>23/03/2021 15:15                                                |           |                  |              |
| Task Progress<br>Status: 50% i      | n progress                                                                          |           |                  |              |
| Name                                | Step                                                                                | Status    | More Information |              |
| 📼 ecs-gv                            | Installing the package (3/6)                                                        | 100% 🗘 in | progress         |              |
|                                     |                                                                                     |           |                  |              |
|                                     |                                                                                     |           |                  | Close        |

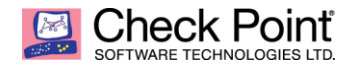

| nstall Software Packa                                                                      | ge Task Details                                                                                               |                                      |                  | <b>₽</b>   □ × |
|--------------------------------------------------------------------------------------------|----------------------------------------------------------------------------------------------------|--------------------------------------|------------------|----------------|
| Task:<br>Task:<br>Initiator:<br>Start Time:<br>Completed:<br>Task Progress<br>Status: 📀 su | Install software package - Check_Point_R80_40_J<br>admin<br>23/03/2021 15:14<br>23/03/2021 15:24<br>succeeded | UMBO_HF_Bundle_T94_sk165456_FULL.tgz |                  |                |
| Name<br>ecs-gw                                                                             | Step<br>v Cleaning up (6/6)                                                                                   | Status                               | More Information |                |
|                                                                                            |                                                                                                    |                                      |                  |                |
|                                                                                            |                                                                                                    |                                      |                  | Close          |

Once finalized, succeed and you do not want check detailed status anymore, just click Close button.

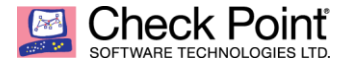

# **MONITORING CHECKS**

After Hotfix installation, you can check that Security Gateway instance is operating correctly using Monitoring view. To get access to that detailed information, click on Device & License Information... on the desired Security Gateway.

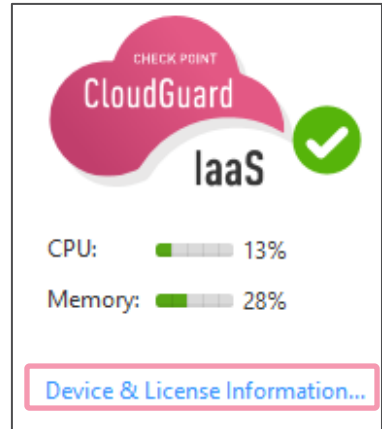

You can now review in more details its Device & Licensing information.

| Device & License Information - ecs-gv                                        | v                       |                                                                                                    | • □ × |
|------------------------------------------------------------------------------|-------------------------|----------------------------------------------------------------------------------------------------|-------|
| ↔ Device Status                                                              | < > C 🕯                 |                                                                                                    |       |
| <ul> <li>License Status</li> <li>System Counters</li> <li>Traffic</li> </ul> | ecs-gw                  | IP Address: 90.84.177.71<br>Version: R80.40<br>OS: Gaia Kernel Version: 3.10<br>Up Time: 1 days and 3 hours<br>System Information Network Activity | ^     |
|                                                                              | Firewall                | Security Policy: Standard<br>Installed On: Wed Mar 24 17:17:57 2021                                                                                | >     |
|                                                                              | ⊘ IPS                   |                                                                                                    | >     |
|                                                                              | OURL Filtering          |                                                                                                    | >     |
|                                                                              | Application Control     |                                                                                                    | >     |
|                                                                              | ⊘ Anti-Bot & Anti-Virus |                                                                                                    | >     |

| Device & License Information - ecs-gw |                                                                         |                                                      |                          | <b>0</b> □ ×                     |
|---------------------------------------|-------------------------------------------------------------------------|------------------------------------------------------|--------------------------|----------------------------------|
|                                       | ССС - GV<br>IP: 90.84.177.71<br>СК: С4F8C3B81F52<br>SKU: СР5G-СР5М-ЕVAL | Account ID:<br>Support Level:<br>Support Expiration: | 0006649465<br>N/A<br>N/A | ≡ Options ∨                      |
|                                       | Blade Name                                                              | License Status                                       | Expiration Date          | Additional Info                  |
|                                       | Firewall                                                                | Active                                               | Apr 9, 2021 (Evaluation) |                                  |
|                                       | IPSec VPN                                                               | Ø Available                                          | Apr 9, 2021 (Evaluation) |                                  |
|                                       | IPS                                                                     | Active                                               | Apr 9, 2021 (Evaluation) | Contract will expire in 16 days. |
|                                       | Polication Control                                                      | Active                                               | Apr 9, 2021 (Evaluation) |                                  |
|                                       | 🗳 URL Filtering                                                         | Active                                               | Apr 9, 2021 (Evaluation) |                                  |
|                                       | O Content Awareness                                                     | ⊘ Available                                          | Apr 9, 2021 (Evaluation) |                                  |
|                                       | 😌 Anti-Virus                                                            | Active                                               | Apr 9, 2021 (Evaluation) |                                  |
|                                       | 😫 Anti-Bot                                                              | Active                                               | Apr 9, 2021 (Evaluation) |                                  |
|                                       | 🕄 Threat Emulation Cloud                                                | ⊘ Available                                          | May 9, 2021 (Evaluation) |                                  |
|                                       | 💕 Threat Extraction                                                     | ⊘ Available                                          | May 9, 2021 (Evaluation) |                                  |
|                                       | 🔀 Anti-Spam & Email Security                                            | ⊘ Available                                          | Apr 9, 2021 (Evaluation) |                                  |
|                                       | 🕒 Data Loss Prevention                                                  | ⊘ Available                                          | Apr 9, 2021 (Evaluation) |                                  |
|                                       | 🗢 Mobile Access                                                         | ⊘ Available                                          | Apr 9, 2021 (Evaluation) |                                  |
|                                       |                                                                         |                                                      |                          |                                  |
|                                       |                                                                         |                                                      |                          |                                  |

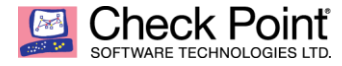

In addition, if needed you can perform an automated health check of a Gaia OS based system Security Gateway please consult Solution ID:  $\frac{sk121447}{2}$ 

Find some example of dashboard generated running the script.

| Current Script Release: 5.0 07-10-2018 |                                                                                                    |                                             |  |  |  |  |  |  |  |
|----------------------------------------|----------------------------------------------------------------------------------------------------|---------------------------------------------|--|--|--|--|--|--|--|
| Physical System Checks                 |                                                                                                    |                                             |  |  |  |  |  |  |  |
| Category                               | Title                                                                                                    | Result                                      |  |  |  |  |  |  |  |
| System                                 | Uptime<br>OS Version                                                                                                    | INFO<br>INFO                                |  |  |  |  |  |  |  |
| NTP                                    | NTP Daemon                                                                                                    | WARNING                                     |  |  |  |  |  |  |  |
| Disk Space                             | Free Disk Space                                                                                                    | ок                                          |  |  |  |  |  |  |  |
| Memory                                 | Physical Memory<br>Swap Memory<br>Hash Kernel Memory (hmem)<br>System Kernel Memory (smem)<br>Kernel Memory (kmem)<br>Memory 30-Day Average<br>Memory 30-Day Peak | WARNING<br>OK<br>OK<br>OK<br>OK<br>OK<br>OK |  |  |  |  |  |  |  |
| CPU                                    | CPU idle%<br>CPU user%<br>CPU system%<br>CPU wait%<br>CPU interrupt%<br>CPU 30-Day Average<br>CPU 30-Day Peak                                                     | OK<br>OK<br>OK<br>OK<br>OK<br>WARNING       |  |  |  |  |  |  |  |
| Interface Stats                        | RX Errors<br>RX Drops<br>TX Errors<br>TX Drops<br>RX Missed Errors<br>TX Carrier Errors                                                                           | OK<br>OK<br>OK<br>OK<br>OK                  |  |  |  |  |  |  |  |
| Misc. Messages                         | Known issues in logs                                                                                                    | WARNING                                     |  |  |  |  |  |  |  |
| Processes                              | Zombie Processes<br>Process Restarts                                                                                                    | ок<br>ок                                    |  |  |  |  |  |  |  |
| Core Files                             | Usermode Cores Present<br>Kernel Cores Present                                                                                                    | ок<br>ок                                    |  |  |  |  |  |  |  |
| Check Point                            | CPInfo Build Number<br>CPUSE Build Number<br>CPView History Status                                                                                                | WARNING<br>WARNING<br>OK                    |  |  |  |  |  |  |  |
| Debugs                                 | Active Debug Processes<br>Debug Flags Present<br>TDERROR Configured                                                                                               | OK<br>OK<br>OK                              |  |  |  |  |  |  |  |

| Firewall Application Checks |                                                                                       |                           |  |  |  |  |  |  |
|-----------------------------|---------------------------------------------------------------------------------------|---------------------------|--|--|--|--|--|--|
| Category                    | Title                                                                                 | Result                    |  |  |  |  |  |  |
| Fragments                   | Fragments                                                                             | ок                        |  |  |  |  |  |  |
| Connections Table           | Peak Connections<br>Current Connections<br>NAT Connections                            | ок<br>ок<br>ок            |  |  |  |  |  |  |
| SecureXL                    | SecureXL Status<br>Accept Templates<br>Drop Templates<br>Aggressive Aging             | OK<br>OK<br>INFO<br>OK    |  |  |  |  |  |  |
| CoreXL                      | CoreXL Status<br>SND/FW Core Overlap<br>SND/FW Core Utilization<br>Dynamic Dispatcher | OK<br>OK<br>OK<br>WARNING |  |  |  |  |  |  |
| Logging                     | Local Logging                                                                         | ОК                        |  |  |  |  |  |  |

Finally yet importantly, make sure logs sent from Security Gateway are received from Management Server / Log Server. If it's not the case, most of time blocked connectivity is the root cause (don't forget to check Security Groups policy on Flexible Engine side).

| <u>©:</u> -          | 🛛 😭 Objects 👻 🛛 🕙 Install Policy                              |           |          |                |                         |             |                                               |                     | 🛱 Discard   S      |
|----------------------|---------------------------------------------------------------|-----------|----------|----------------|-------------------------|-------------|-----------------------------------------------|---------------------|--------------------|
|                      | General Overview                                              | Logs ×    | ł        |                |                         |             |                                               |                     |                    |
|                      | ★ Queries 🔾                                                   | >   ભ   ભ | . [      | 🔍 🕓 Last 7 Daj | ys 🔹 Enter search query | / (Ctrl+F)  |                                               |                     |                    |
| & SERVERS            | Showing first 50 results (185 ms) out of at least 205 results |           |          |                |                         |             |                                               |                     |                    |
|                      | Time                                                          |           |          | Origin         | Source                  | Source User | Destination                                   | Service             | Access Rule Number |
| SECURITY<br>POLICIES | Today, 15:38:02                                               | III 🕀 🍾   | t        | 📼 ecs-gw       | ecs-gw (192.168.10.200) |             | 🕮 dns.google (8.8.8.8)                        | domain-udp (UDP/53) | 3                  |
|                      | Today, 15:38:02                                               | III 🤁 🍾   | <u>†</u> | 📼 ecs-gw       | ecs-gw (192.168.10.200) |             | www.free.fr (212.27.48.10)                    | echo-request (ICMP) | 3                  |
|                      | Today, 15:38:02                                               | III 🕀 🍾   | <u>†</u> | 📼 ecs-gw       | ecs-gw (192.168.10.200) |             | 🕮 dns.google (8.8.8.8)                        | domain-udp (UDP/53) | 3                  |
| LOGS &<br>MONITOR    | Today, 15:37:39                                               | III 🕀 🍾   | Ŧ        | 📼 ecs-gw       | Management_Station      |             | ecs-gw (192.168.10.200)                       | ssh (TCP/22)        | 1                  |
|                      | Today, 15:35:43                                               | III 🕀 🍾   | <u>†</u> | 📼 ecs-gw       | ecs-gw (192.168.10.200) |             | productcoverage.checkpoint.com (194.29.39.10) | https (TCP/443)     | 3                  |
|                      | Today, 15:35:43                                               | - III 🕀 🍾 | <u>†</u> | 📼 ecs-gw       | ecs-gw (192.168.10.200) |             | 🕮 dns.google (8.8.8.8)                        | domain-udp (UDP/53) | 3                  |
| ö                    | Today, 15:35:42                                               | 0 ×       | Ŧ        | 📼 ecs-gw       |                         |             |                                               |                     |                    |
|                      | Today, 15:29:07                                               | 111 ×     |          | ecs-gw         |                         |             |                                               |                     |                    |

You can finalize the testing process by checking Check Point Threat Prevention configuration effectiveness using <u>CheckMe Instant Security Check</u> after configuring NGTP (Next Generation Threat Prevention) Blades in Prevent Mode (Application Control blocking High Risks and Anonymizers, IPS, Antivirus and Anti-Bot).

END OF THE DOCUMENT